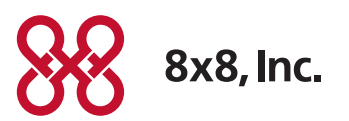

# 8x8 Virtual Office Online User Guide

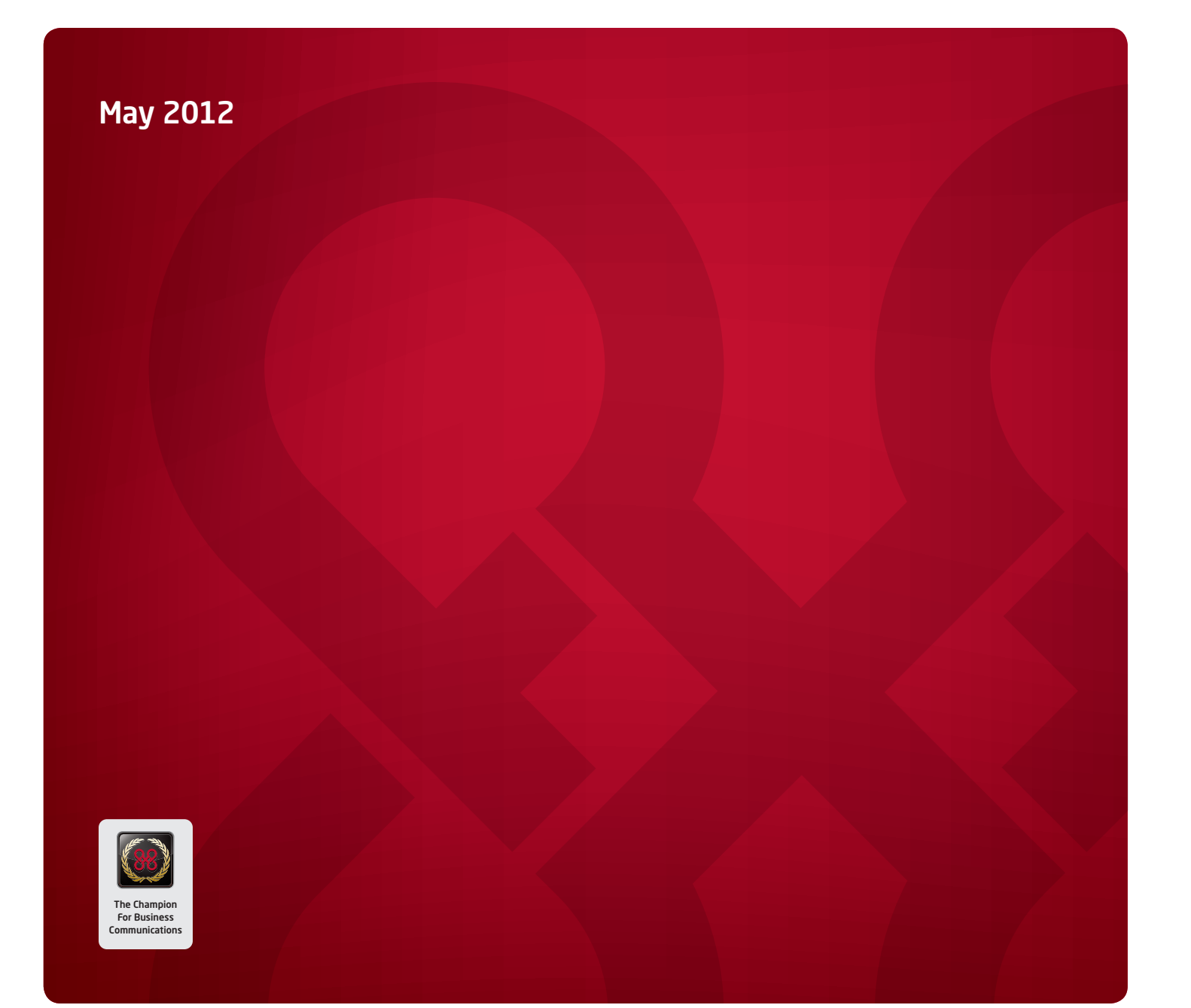

### Contents

| Introduction                                     | 3  |
|--------------------------------------------------|----|
| System Requirements                              | 3  |
| Operating System Requirements                    | 4  |
| Contacts Synchronization Requirements            | 4  |
| What's New                                       | 5  |
| Getting Started                                  | 6  |
| Configure Extension and User Profile First       | 6  |
| Login Access                                     | 6  |
| Virtual Office Online with Softphone             | 7  |
| Access to your Virtual Office Softphone Features | 7  |
| Virtual Office Online Features                   | 8  |
| Login                                            | 8  |
| Presence Management                              | 9  |
| Chat1                                            | 2  |
| Social Networking1                               | 8  |
| My Inbox                                         | 22 |
| Virtual Office Extension Management2             | 27 |
| Virtual Office Softphone5                        | 8  |
| Make Calls                                       | 50 |
| Receive Calls                                    | 53 |
| Voicemail                                        | 57 |
| Caller and Call Line Information7                | '0 |
| Ringer Volume                                    | '1 |
| Using Your Virtual Office Online Contacts        | '1 |

### Introduction

8x8 Virtual Office Online with Softphone is a web-based solution that allows you to manage your Virtual Office phone service; utilize the 8x8 Unified Communication features such as chat, presence management and social networking integration; and use the Softphone, all from the convenience of your computer.

The 8x8 Virtual Office Softphone takes your communications to the next level by leveraging the Internet and usability of your computer. As a feature-rich web-based communication device, Virtual Office Softphone allows you and your employees to access your Virtual Office voice services from any computer with Internet access

### System Requirements

#### **Supported Operating Systems**

- Windows® XP, Vista and Windows 7
- Mac OS 10.6 (Snow Leopard®) or newer (Java 6 included)

#### **Supported Browsers**

- 32bit Internet Explorer® 7.0 or newer, Google Chrome 5.0 or newer, Firefox® 2.0 or newer, Safari™ 3.0 or newer
- Requirements: Flash 10+ and Java 6 Update 14+ (Java needed for hosting only)

#### **Required ports**

Firewall ports to be open:

- 80 TCP (http)
- 443 TCP (rtpm or https) (depending on server connected to)
- 54545 TCP (Host content sharing and remote desktop)
- 8443 for HTTPS (Exchange/GMail) proxy.

#### VoIP

• Requirements: headset with microphone

#### **Operating System Requirements**

#### Windows 7:

- 1 gigahertz (GHz) or faster 32-bit (x86) or 64-bit (x64) processor
- 1 gigabyte (GB) RAM (32-bit) or 2 GB RAM (64-bit)
- 16 GB available hard disk space (32-bit) or 20 GB (64-bit)
- DirectX 9 graphics device with WDDM 1.0 or higher driver

#### Windows XP

- Pentium 4 1.3 GHz / AMD Athlon XP 1500+ or newer
- 512 MB of system memory

#### Windows Vista:

- Pentium 4 1.3 GHz / AMD Athlon XP 1500+ or newer
- 1 GB of system memory

#### Mac:

- Mac OS® X 10.6 (Snow Leopard®) or newer
- 64bit Java6
- Powercomputer G4/G5 or Intel processor, 512 MB of RAM or better recommended

#### **Bandwidth Availability**

- Recommended: cable modem, DSL or better
- Recommend minimum: 1.5 Mbps down / 384 kbps up

**Note:** Performance varies widely depending on the content shared, content-sharing window size, and processing speed / memory of the computer hosting the content sharing.

#### **Contacts Synchronization Requirements**

#### **Outlook:**

- Microsoft Exchange Server 2007 or higher
- Outlook Anywhere enabled
- Your Outlook email address and password

#### Google/Twitter/Facebook:

• Your username and password

### What's New

Virtual Office Online release 2.9 offers significant enhancements to the previous version. The following topics summarize the enhancements and new features:

- User Profile Pictures: You can now upload or use a webcam to capture a profile picture.
- Phone Pop Out and Design Changes: You can pop the soft phone out of the main window to a stand alone resizable phone panel. You can pop it back into the main window anytime.

The soft phone also features cooler and friendlier design elements such as the CALL/ ANSWER buttons in green and DECLINE/DISCONNECT buttons in red. The start video, Hold, Record Call, Transfer, Merge buttons are shown only during a live call.

- Audio Testing Service: You can now hear your audio sound quality while on a call, or a meeting or a webinar. Audio testing allows you to record your voice using your standard microphone and play back to test the audio quality. You can then adjust the settings on your microphone or computer if required.
- Expandable Panels: You can enlarge the main Virtual Office Online panels (Home, Fax, Settings, Meetings, My Inbox, Contact details) to take up the full space available in the pane. Clicking the green single box in the upper right corner (on Windows) and upper left (Mac) of the selected panel will enlarge it. Clicking the double box in the expanded panel will shrink it back to normal size.
- Automatic Status Change: By default, your status now automatically changes to Busy when in a meeting. Users can configure or disable this automatic status change.

### **Getting Started**

You must have a qualifying 8x8 Virtual Office or Virtual Office Pro extension to use Virtual Office Online with Virtual Office Softphone.

#### Configure Extension and User Profile First

Configuration includes, at minimum, assigning a user name, password and an e911 address for the given extension. Please contact your phone system administrator if your extension requires configuration or to request a username and password.

If you are the phone system administrator, you can refer to the Virtual Office Setup Guide http://sims.8x8.com/GetDocument.aspx?docid=710468 for instructions on setting up your Virtual Office extension and user profiles.

#### Login Access

To access your Virtual Office Softphone, you will need to log in to Virtual Office Online.

- 1. Open up a browser,
- 2. Navigate to http://virtualoffice.8x8.com and
- 3. Log in with your username and password.
  - **Note:** Qualifying Extensions are Unlimited Extension, Metered Extension or Global Extension.

### Virtual Office Online with Softphone

Virtual Office Online with Softphone provides you with these standard features:

- Secure login
- Presence management
- Chat (video chat between extensions, chat history and management)
- Social Networking Integration (Facebook® and Twitter®)
- Inbox (access to voicemail, call and meeting recordings, call/chat/social networking logs)
- Extension profile configuration
- Contact configuration
- Chat configuration
- Service configuration such as caller ID, voicemail, Internet fax\*, call recording\*, Virtual Meeting\*, Virtual Office Mobile\*
- Call forwarding configuration

#### Access to your Virtual Office Softphone Features

- Make calls from your computer
- Receive calls from your computer
- Incoming call handling (Do Not Disturb, Advanced call forwarding)
- Active call handling (touch tone dialing; blind, warm, voicemail and between-device transfers; call hold/resume)
- Multi-line call handling (3-way calling, call waiting, call swap)
- Voicemail (online access to voicemail)
- Caller and calling line information (caller ID, callers log)
- Volume control for Virtual Office Softphone ringer
- Click to communicate with your Virtual Office Online contacts

\*Virtual Office Pro users only

### Virtual Office Online Features

In addition to providing a secure login to the Virtual Office Softphone, Virtual Office Online also offers key unified communication features such as presence management, video chat between your employees, integration with social networking tools like Facebook and Twitter as well as access to your Virtual Office and Virtual Office Pro services.

#### Login

Virtual Office Online ensures that only individuals with an account login and password can access their Virtual Office services.

To login to Virtual Office Online and Virtual Office Softphone, go to http://virtualoffice.8x8.com.

- 1. In the Sign In box, enter your 8x8 login and password.
- Note: If you don't know your login and password, you can retrieve it using the **Forgot Password** link. You will need your registered email address to retrieve and reset your login.
- 2. Enter your password and click the Login button.
- 3. When prompted, click **Allow** to enable Adobe Flash Player (a required element for this application.)

The Virtual Office Online dashboard will appear, with your name, number and extension displayed in the top right corner of the screen.

Note: Virtual Office Online uses AES-256 with RSA-1024 encryption technology.

#### **Obtaining Your Username and Password**

Your options to get your username and password are:

- 1. Ask your phone system administrator for your 8x8 username and password.
- 2. Check your Virtual Office related email for any extension updates. Sample subject line: *Extension 101 has been changed.* The email contains your 8x8 username and password.
- 3. Use your Virtual Office extension phone number (555) 555-5555 along with your 8x8 password to log into Virtual Office Online.

**Note:** If your phone system administrator has provided you with an 8x8 username and password, you can retrieve both by using the **Forgot Password** feature.

#### **Presence Management**

Virtual Office Online lets you easily see the availability status of other Virtual Office users on your phone system and likewise allows your colleagues to see your status.

#### Availability Status – Types

There are two types of status in Virtual Office Online:

Automated Status: Virtual Office Online automatically determines the availability status of each user by detecting whether they are online/offline or on/off the phone or attending a virtual meeting.

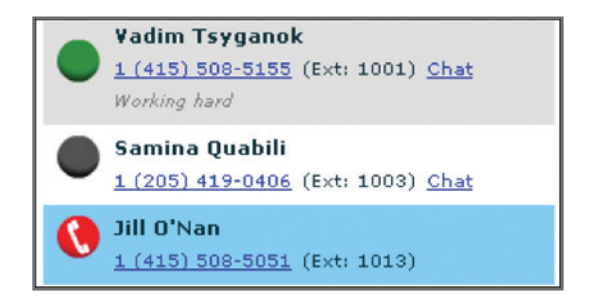

#### Note:

- 1. Even if your colleagues are only using their 8x8 desk phone, you can still see if they are on the phone via the status.
- Your Facebook, Google Talk and Twitter contacts will not be able to see these statuses if you choose to publish your status to these social networking accounts. They will only be able to view your customized status.

**Customizable Status:** Users can also manually set their own availability status whenever needed. See **Customize Your Availability Status** for more information.

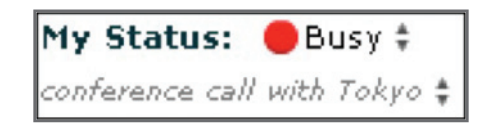

**Note:** You can choose to publish your Virtual Office Online status to Google Talk, your Facebook wall or your Twitter account with the social networking integration tool.

#### **Status Icons**

| <b>Availability Status</b> | Meaning                            | Notes                                |
|----------------------------|------------------------------------|--------------------------------------|
| Available                  | User is logged into Virtual        |                                      |
|                            | Office Online and not currently    |                                      |
|                            | on the phone.                      |                                      |
|                            | Contact is online and available    |                                      |
|                            | to chat.                           |                                      |
| On Call                    | Contact is currently on the        | To turn off automatic display:       |
|                            | phone. Automatically displays      |                                      |
|                            | when enabled.                      | Use the arrows next to <b>My</b>     |
|                            |                                    | Status to select Custom.             |
|                            | Just using your 8x8 desk phone     | Uncheck the Automatically            |
|                            | allows colleagues to see your      | Change My On Call Status box.        |
|                            |                                    |                                      |
| Logged off                 | Virtual Office Opline er is        |                                      |
|                            | virtual office offine of is        |                                      |
|                            |                                    |                                      |
|                            |                                    |                                      |
| Busy                       | Contact self-sets this             |                                      |
|                            | status but anyone can still        |                                      |
|                            | communicate with them.             |                                      |
|                            |                                    |                                      |
| Do Not Disturb             | Contact is logged in but not       | If you send a chat message           |
|                            | available to chat or call. Contact | when a colleague has <b>Do Not</b>   |
|                            | is free to initiate outbound       | Disturb on, you will get an          |
|                            | chats, however, incoming calls     | alert stating that the person        |
|                            | will go directly to your voicemail | has set their status to Do Not       |
|                            | when you select this status.       | Disturb. You can still send a chat   |
|                            |                                    | message by selecting <b>Submit</b> . |
| Invisible                  | Prevents other Virtual Office      | Setting your status to               |
|                            | Online users from seeing your      | Invisible does not impact your       |
|                            | presence information when you      | ability to initiate outbound         |
|                            | are logged in.                     | communications.                      |
| Custom                     | Allows contact to manually         | Use the arrows payt to <b>My</b>     |
| Custom                     | set their status and include a     | Status to select Custom              |
|                            | customized message.                |                                      |
|                            |                                    | The customized status will           |
|                            |                                    | be displayed on your social          |
|                            |                                    | network accounts if you              |
|                            |                                    | choose the option in your social     |
|                            |                                    | network settings.                    |

#### **Customize Your Availability Status**

To set your availability status manually:

- Use the arrows next to My Status at the top of the screen to view availability status types
- 2. Select Available, Busy, Do Not Disturb, Invisible or Custom
- 3. If you select **Custom**, you can also include a personal message with your status availability, e.g., "working hard" or "need some help."
- If you want the system to automatically indicate when you are On Call then revert back to Available when you are off the call, check the Automatically Change My On Call Status box under Custom.

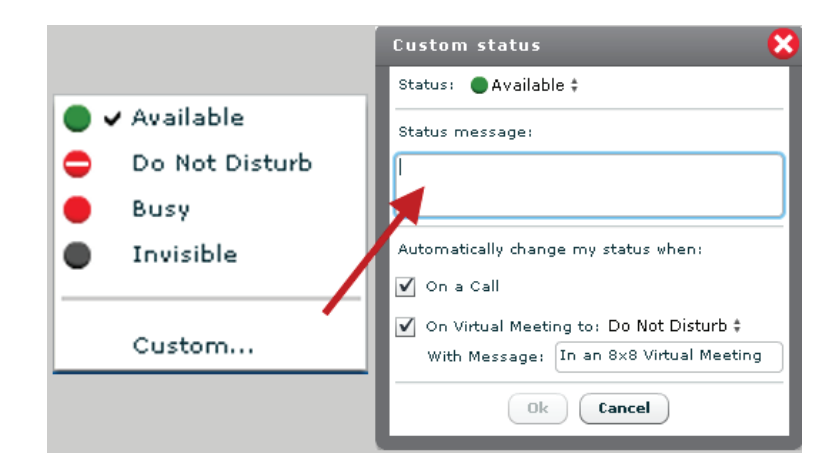

**Note:** Your custom availability status will be displayed on your social networking account(s) if you choose the option.

#### Automatic Status Change

While participating in a Virtual Meeting, your status changes automatically to *Busy In an 8x8 Virtual Meeting* When you leave the meeting your status reverts back to Available.

Note: Applicable to Virtual Office Pro users only.

| Custom status 🛛 🛞                       |                             |
|-----------------------------------------|-----------------------------|
| Status: • Available \$                  |                             |
| Status message:                         |                             |
|                                         | My Status: 🔴 Busy ‡         |
|                                         | In an 8x8 Virtual Meeting 🛊 |
| ✓ On a Call                             |                             |
| ✓ On Virtual Meeting to: Busy ‡         |                             |
| With Message: In an 8x8 Virtual Meeting |                             |
| Ok Cancel                               |                             |

To turn off the automatic setting:

- 1. Use the arrows next to My Status to select Custom.
- 2. Uncheck the **Automatically Change my status when On Virtual Meeting** to Busy Status box.

#### Chat

8x8 Virtual Office Online provides easy chat access to your contacts whether they are your colleagues on the same phone system, your Google App/Gmail contacts or your Facebook contacts. Your chat history can also be reviewed easily and archived indefinitely.

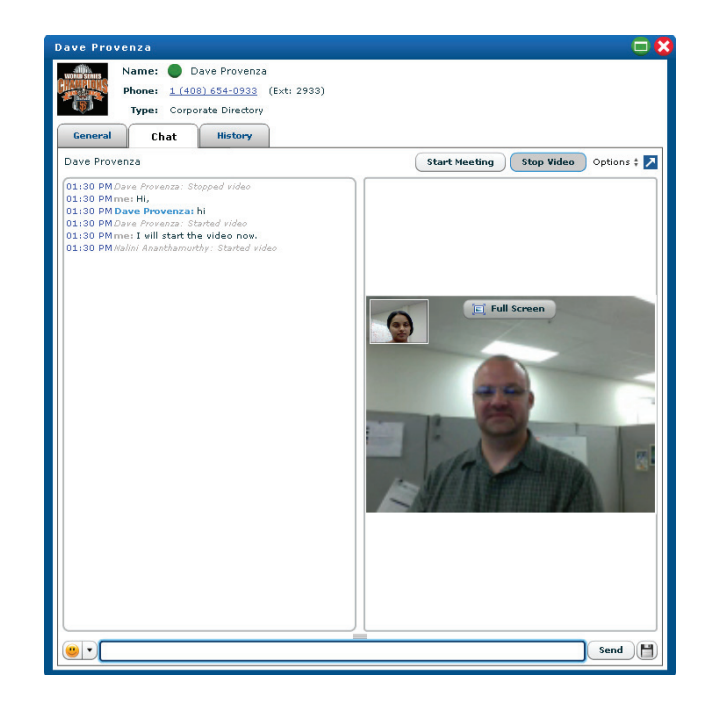

### **Using Chat**

| To:                            | Follow These Steps:                                                                                                  | Notes:                                                                                                    |  |
|--------------------------------|----------------------------------------------------------------------------------------------------|----------------------------------------------------------------------------------------------------|--|
| Read an unread chat<br>message | <ol> <li>Login to 8x8 Virtual Office<br/>Online.</li> <li>In the Home panel, see<br/>whether you have any</li> </ol> | You can leave chat messages<br>for Virtual Office Online users<br>who are currently not logged in.<br>Users can also leave you chat<br>messages when you are not |  |
|                                | <ul><li>3. Click on the messages to view them.</li></ul>                                                             | logged in.                                                                                                    |  |
| Chat                           | <ol> <li>Click on Recent Contacts,<br/>My Contacts, Corporate<br/>Directory or My Social<br/>Contacts.</li> </ol>    | You can chat with your<br>contacts who are currently<br>logged onto Virtual Office<br>Online, Facebook and/or Google                                             |  |
|                                | <ol> <li>Use the search box or scroll<br/>until you locate the person<br/>with whom you want to chat.</li> </ol>     | Idik.                                                                                                    |  |
|                                | <ol> <li>Click Chat next to the<br/>person's name or navigate to<br/>the Chat tab.</li> </ol>                        |                                                                                                    |  |
|                                | <ol> <li>Type your message in the<br/>entry box at the bottom of<br/>the panel that appears.</li> </ol>              |                                                                                                    |  |
|                                | 5. Click <b>Send</b> .                                                                                               |                                                                                                    |  |
| Video Chat                     | <ol> <li>Click on Recent Contacts,<br/>My Contacts or Corporate<br/>Directory.</li> </ol>                            | Works with other Virtual Office<br>Online users on the same phone<br>system who are also logged in                                                               |  |
|                                | <ol> <li>Use the search box or scroll<br/>until you locate the person<br/>with whom you want to chat.</li> </ol>     | at the same time.                                                                                                    |  |
|                                | <ol> <li>Click Chat next to the<br/>person's name or navigate to<br/>the Chat tab.</li> </ol>                        | At initial video chat, allow<br>the system to use the proper<br>plug-in and select the video                                                                     |  |
|                                | 4. Click Start Video.                                                                                                | Video chat does not include<br>audio.                                                                                                    |  |
| Show / Delete chat<br>history  | <ol> <li>Click on the arrows next<br/>to <b>Options</b> in the message<br/>panel.</li> </ol>                         | Only chat initiated through<br>Virtual Office Online will be<br>stored.                                                                                          |  |
|                                | <ol> <li>Select Show History or<br/>Delete History.</li> </ol>                                                       | Only the text content of a video<br>chat is stored. Video sessions<br>are not recorded.                                                                          |  |

| То:                                 | Follow These Steps:                                                                                            | Notes:                                           |
|-------------------------------------|----------------------------------------------------------------------------------------------------|--------------------------------------------------|
| Review / Delete past                | 1. Click on <b>My Inbox</b> at the top                                                                         | You can also open and delete                     |
| chats                               | left side of the window.                                                                                       | past chats by clicking on                        |
|                                     | 2. Click on <b>Chats</b> .                                                                                     | a contact name and then                          |
|                                     | 3. Click <b>Open</b> , next to the chat                                                                        | selecting the <b>history</b> tab.                |
|                                     | you want to review; or                                                                                         |                                                  |
|                                     | 4. Click the Delete link on the                                                                                |                                                  |
|                                     | top right corner of the chat                                                                                   |                                                  |
|                                     | you want to delete.                                                                                            |                                                  |
| Archive chat<br>messages            | I. Click on <b>Settings</b> at the top left side of the screen.                                                | unless changed.                                  |
|                                     | 2. Click on the <b>My Services</b> tab.                                                                        |                                                  |
|                                     | <ol> <li>Under Chat Settings&gt;<br/>History, use the arrows to<br/>select:</li> </ol>                         |                                                  |
|                                     | • No history                                                                                                   |                                                  |
|                                     | • 1 week                                                                                                    |                                                  |
|                                     | • 1 month                                                                                                    |                                                  |
|                                     | • 3 months                                                                                                    |                                                  |
|                                     | • Forever                                                                                                    |                                                  |
|                                     | 4. Click Save.                                                                                                 |                                                  |
| Enable / Disable sound notification | <ol> <li>Click on Settings at the top<br/>left side of the screen.</li> </ol>                                  | Default setting is to enable sound notification. |
|                                     | 2. Click on the <b>My Services</b> tab.                                                                        |                                                  |
|                                     | 3. Under Chat Settings><br>Notifications:                                                                      |                                                  |
|                                     | <ul> <li>Check the box to enable<br/>sound notification when<br/>chat messages are received;<br/>or</li> </ul> |                                                  |
|                                     | <ul> <li>Uncheck the box to disable<br/>sound notification.</li> </ul>                                         |                                                  |
|                                     | <ol> <li>Check the box to bring the<br/>chat window to front on an<br/>incoming chat.</li> </ol>               |                                                  |
|                                     | 5. Click Save.                                                                                                 |                                                  |

| To:                            | Follow These Steps:                                                                                                    | Notes:                             |
|--------------------------------|----------------------------------------------------------------------------------------------------|------------------------------------|
| Control chat window appearance | <ol> <li>Click on Settings at the top<br/>left side of the screen.</li> </ol>                                                                                                    | This option is enabled by default. |
|                                | 2. Click on the <b>My Services</b> tab.                                                                                                    |                                    |
|                                | 3. Under Chat Settings:                                                                                                    |                                    |
|                                | <ul> <li>Check the box Bring to<br/>front on incoming chat<br/>to instantly bring a chat<br/>window to front on receiving<br/>an incoming chat message<br/>eliminating the need to click<br/>the Message Notification<br/>lcon to open a chat window.</li> <li>Uncheck the box to trigger a<br/>chat window by clicking the<br/>Message Notification lcon.</li> </ul> |                                    |
|                                | My Status: Available : I'm calling from: Softphone :<br>Forward all calls: Off :<br>Message Notification Icon                                                                                                    |                                    |
|                                | 4. Click Save.                                                                                                    |                                    |

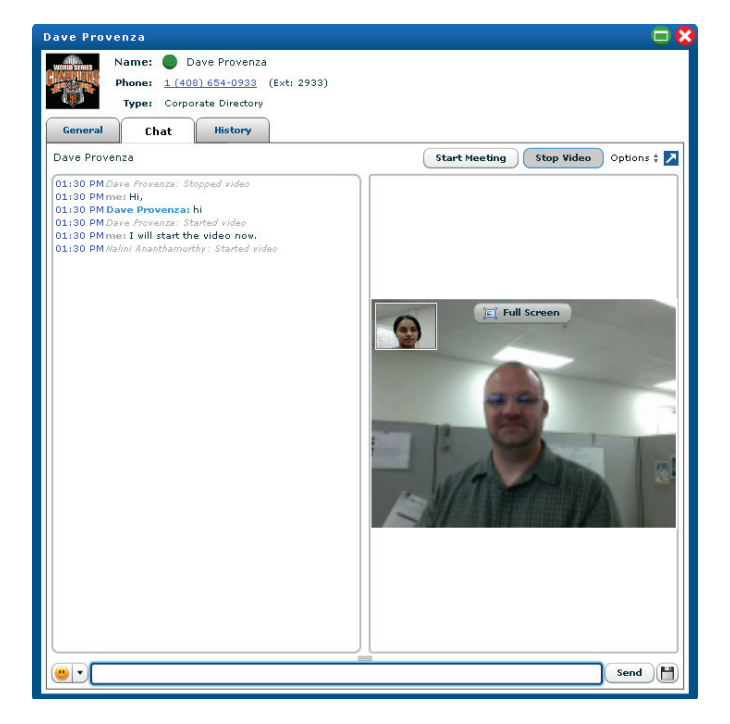

# > Tip

Logging into your Google Gmail/GTalk account or Facebook account to activate your Virtual Office Online contacts, brings those contacts into your 8x8 Online account. When you chat from your 8x8 Online account, your name from your Google or Facebook account will be presented to your Google and Facebook contacts.

The name on your 8x8 account will not be shown during chat to Google and Facebook contacts.

#### **Chat Pop out**

You can pop a chat session out of the main Virtual Office Online browser into a free standing and resizable browser window. This gives you the flexibility to move the window out of the Virtual Office Online browser window. You can pop back into the browser window any time.

To pop out a chat session:

1. Click on 🔁 on the right hand corner of the chat window.

| 8x8 Virtual Office Online                                                                                                    | My Status: @Available : L'in calling from: Solvatore 1<br>Formard all calls: Of: Logost 1 (406) 329-6710                                                                                                    |
|----------------------------------------------------------------------------------------------------|----------------------------------------------------------------------------------------------------|
| Call Pay New Yorking<br>Wy taken Settings<br>Search<br>Cecent Contacts<br>Central 1296-2711 (Her 1001) Cast<br>Contact 1001) Cast<br>Contact 1001 Cast<br>Contact 1001 Cast<br>Contac | Image: Construction         Image: Construction         Image: Constructi |
| Ny Contacts Hen Contact<br>Corporate Directory<br>Ny Social Contacts (Beta)<br>Ny Neetings Hen Masting                                                                                                    |                                                                                                    |

2. The chat session pops out into an independent browser window.

| 8x8 Virtual Office Online         |                                                                                                   |             | My State              | as: Available : I'm calling from: Softphone :      | John Smith Ext: 1002    |
|-----------------------------------|---------------------------------------------------------------------------------------------------|-------------|-----------------------|----------------------------------------------------|-------------------------|
| 00                                | 🕹 8x8 - Chat with Emily Johnson - Mozilla Firefox                                                 |             | _O×                   | Forward all calls: OIL                             | Logout 1 (408) 329-6710 |
|                                   | Http://virtualoffice.8x8.com/uc/cacheable/2.8.5349/ChatWindow.html                                |             | ☆                     |                                                    |                         |
| Call Fax New Meeti                | Emily Johnson                                                                                     | Start Video | Options : 🗹           |                                                    |                         |
| My Inbox Settings                 | 01:37 PM Emily Johnson: Hi                                                                        |             |                       |                                                    |                         |
| Search                            | 01:38 PM John Smith: Hi<br>01:38 PM Emily Johnson: Can you show me how to use the chat pop out wi | ndow?       |                       | TRY-VOIP Make a call                               |                         |
| Recent Contacts                   | 01:38 PM John Smith: Sure. Click on the arrow on the top right hand corner                        |             |                       |                                                    | -                       |
| Emily Johnson                     |                                                                                                   |             |                       | April 3, 2                                         | 1012                    |
| 1 (408) 329-6711 (Ext: 1001) Chat |                                                                                                   |             |                       | 194                                                | o PM                    |
| John Smith                        |                                                                                                   |             |                       |                                                    |                         |
| 11408/329-6/10 (EM 1002)          |                                                                                                   |             |                       | Quick Tip:                                         |                         |
|                                   |                                                                                                   |             |                       | Contacts by simply dragging them and dropping them | in                      |
|                                   |                                                                                                   |             |                       | ny contact cat.                                    |                         |
|                                   |                                                                                                   |             |                       |                                                    |                         |
|                                   |                                                                                                   |             |                       |                                                    |                         |
|                                   |                                                                                                   |             |                       |                                                    |                         |
|                                   |                                                                                                   |             |                       | -                                                  | -                       |
|                                   |                                                                                                   |             | Sena                  | e New Meeting 💮 Send a Fax                         |                         |
| 1                                 | Transferring data from vm.8x8.com                                                                 |             | 11.                   |                                                    | -                       |
|                                   |                                                                                                   | User Guid   | le <u>View Den</u>    | io <u>Getting Started</u>                          |                         |
|                                   |                                                                                                   | We w        | ant to hear from      | you: Feedback                                      |                         |
|                                   |                                                                                                   |             |                       |                                                    |                         |
| My Contacts                       | ast                                                                                               |             |                       |                                                    |                         |
| Corporate Directory               |                                                                                                   |             |                       |                                                    |                         |
| My Social Contacts (Beta)         |                                                                                                   |             |                       |                                                    |                         |
| My Meetings 👫 <u>New Meeting</u>  | <u>na</u>                                                                                         |             | <ul> <li>П</li> </ul> |                                                    | -                       |

3. Click on 🗹 to pop the free standing window back into the main browser window.

#### Notes:

Since Virtual Office Online allows you to interact with a number of different chat programs, your identity to your contacts will show up as the identity of whichever account you logged in, as and not your Virtual Office Online identity.

Video chat works only with Virtual Office Online users on the same company phone system.

Video chat requires a webcam installed on your computer and the other party's computer.

Be sure to allow the application to access your camera. This option is given to you

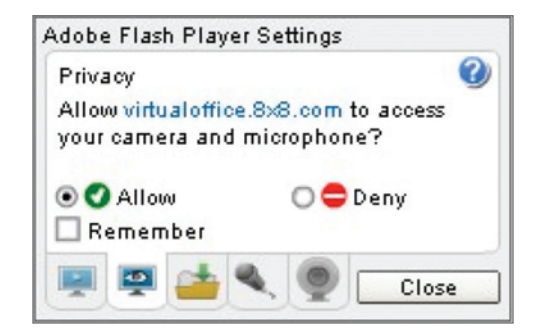

when you first log onto Virtual Office Online.

#### Social Networking

Virtual Office Online allows you to integrate Facebook and Twitter into your 8x8 Virtual Office experience.

#### Notes:

- 1. To use the social networking integration feature, your phone system administrator needs to enable the feature for your extension.
- 2. While Virtual Office Online can post statuses to your Facebook or Twitter account, it does not post status updates you made from Facebook or Twitter back to your Virtual Office Online account.
- 3. You can refresh your Facebook and Twitter activities by clicking on **More** or **Show New Items**.

| Settings                                        |                   |                   |                     |           |      |            |         |
|-------------------------------------------------|-------------------|-------------------|---------------------|-----------|------|------------|---------|
| My Profile                                      | Contacts          | My Services       | Call Forwarding     | Meetings  | E911 | Mic/Camera | Billing |
| - Outlook Anyw                                  | here enabled      |                   |                     |           |      |            |         |
| - Your Exchang                                  | e email address a | and password      |                     |           |      |            |         |
| - Your Gmail/G                                  | oogle Apps email  | address and passw | ord                 |           |      |            |         |
| - Your Faceboo                                  | k username and p  | assword           |                     |           |      |            |         |
|                                                 | semane and pas    | anora             |                     |           |      |            |         |
| - My Contac                                     | ts                | -                 |                     |           |      |            |         |
| Show My I                                       | Personal Contac   | ts 🗾              |                     |           |      |            |         |
| Show Excl                                       | nange Contacts    | <u>S</u>          |                     |           |      |            |         |
| Show Goo                                        | gle Contacts      | 8                 |                     |           |      |            |         |
| - Corporate                                     | Directory (No     | on-Editable Conta | cts)                |           |      |            |         |
| Show Cor                                        | porate Directory  |                   |                     |           |      |            |         |
| Show Excl                                       | nange Directory   | <b>S</b>          |                     |           |      |            |         |
| – My Social                                     | Contacts (Non     | -Editable Contact | s)                  |           |      |            |         |
| Show Face                                       | ebook Contacts    | 🚹 (Beta)          | [Update Credenti    | als]      |      |            |         |
| 🖌 Login                                         | to Facebook Cl    | hat 📃 Publish r   | my status message t | o my Wall |      |            |         |
| Show Twit                                       | ter Contacts      | 🔁 (Beta)          |                     |           |      |            |         |
| Sort Contact Lists by:                          |                   |                   |                     |           |      |            |         |
| 💿 Last Name, First Name 🔵 First Name, Last Name |                   |                   |                     |           |      |            |         |
| Sort by pr                                      | esence            |                   |                     |           |      |            | U       |
| [`                                              |                   |                   |                     |           |      |            |         |

#### **Enable Social Networking Tool**

Only the phone system administrator can enable or disable the social networking feature. To do so:

- 1. Log into the Self Service Portal account using the admin username and password.
- 2. Navigate to the extension that is allowed to use the feature.
- 3. Click on Features on the extension.
- 4. Check the Allow Social Networking Tools box.

To access these features in Virtual Office Online:

- 1. Click on **Settings** at the top left side of the screen.
- 2. Click on All Contacts in the Settings panel.

| Call Fax                  | New Meeting |
|---------------------------|-------------|
| My Inbox                  | Settings    |
|                           |             |
| Co - wala                 |             |
| Search                    |             |
| Search<br>Recent Contacts |             |

#### **Facebook Features**

In addition to adding Facebook contacts to Virtual Office Online, you can also post your Virtual Office Online statuses on your Facebook wall, post to your Facebook contacts' walls, view your Facebook contact status as well as chat with them.

| To:                                                                                      | Follow These Steps:                                                                                                    | Notes:                                                                                                    |
|------------------------------------------------------------------------------------------|----------------------------------------------------------------------------------------------------|----------------------------------------------------------------------------------------------------|
| Add Facebook<br>contacts as your<br>Social Contacts in<br>Virtual Office Online          | <ol> <li>Click on Settings.</li> <li>Click on All Contacts.</li> <li>Check the box next to Show<br/>Facebook Contacts.</li> <li>Click on the Login with<br/>Facebook.</li> <li>Enter your Facebook login<br/>and password.</li> </ol> For cobook Login Image: Comparison of the Credentials<br>Login of Pacebook Chat<br>Ublish my status message to my Wall<br>Loading Contact<br>(Your credentials will be stored in encrypted format on your<br>computer) Cogin with Facebook Chat | If you are already logged onto<br>Facebook or Twitter or have a<br>stored login session, you will<br>be automatically authenticated<br>once you elect to show<br>Facebook contacts or Twitter<br>contacts. |
| Automatically publish<br>your Virtual Office<br>Online statuses on<br>your Facebook wall | Elect to Publish my status message to my Wall.                                                                                                    |                                                                                                    |

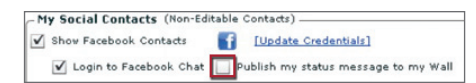

| To:                        | Follow These Steps:                                                                          | Notes: |
|----------------------------|----------------------------------------------------------------------------------------------|--------|
| Post on your               | 1. Click on <b>My Social Contacts</b> .                                                      |        |
| Facebook contact's<br>wall | <ol> <li>Use the search box or scroll<br/>down through your list of<br/>contacts.</li> </ol> |        |
|                            | 3. Click on a contact.                                                                       |        |
|                            | <ol> <li>Type your message on<br/>the Wall Post field and hit<br/>Share</li> </ol>           |        |
| Chat with a Facebook       | 1. Click on Facebook contact's                                                               |        |
| contact                    | name.                                                                                        |        |
|                            | 2. Click on the <b>Chat</b> tab.                                                             |        |
|                            | <ol> <li>Type in your message and<br/>click Share.</li> </ol>                                |        |
| View contact info          | 1. Click on the contact's name.                                                              |        |
| and interaction<br>history | <ol> <li>Click on Social tab to view<br/>contact info.</li> </ol>                            |        |
|                            | 3. Click on <b>History</b> tab for the interaction history.                                  |        |

#### **Twitter Features**

Virtual Office Online Twitter integration allows you to add all of the people you follow as your social contacts, read, reply to or retweet their posts and even direct message them.

| То:                                                                            | Follow These Steps:                                                                                                    | Notes:                                                                                                    |
|--------------------------------------------------------------------------------|----------------------------------------------------------------------------------------------------|----------------------------------------------------------------------------------------------------|
| Add Twitter contacts<br>to your Social<br>Contacts in Virtual<br>Office Online | <ol> <li>Click on Settings.</li> <li>Click on All Contacts.</li> <li>Check the box next to Show<br/>Twitter Contacts.</li> <li>Enter your Twitter login and<br/>password.</li> <li>Twitter Login</li></ol> | If you are already logged onto<br>Facebook or Twitter or have a<br>stored login session, you will<br>be automatically authenticated<br>once you elect to Show<br>Facebook Contacts or Twitter. |
| Read tweets from<br>people you are<br>following                                | <ol> <li>Click on My Inbox.</li> <li>Click on Social.</li> <li>Click on Tweets tab to<br/>see just tweets from your<br/>Twitter contacts.</li> </ol>                                                       |                                                                                                    |

| To:                   | Follow These Steps:                    | Notes: |
|-----------------------|----------------------------------------|--------|
| Automatically publish | Elect to <b>Tweet my status</b>        |        |
| your Virtual Office   | message                                |        |
| Online statuses as    |                                        |        |
| your tweet            | Show Twitter Contacts                  |        |
|                       | Tweet my status message                |        |
| Retweet               | 1. Click on <b>Retweet</b> on the      |        |
|                       | tweet.                                 |        |
| Respond to a tweet    | 1. Click on <b>Reply</b> on the tweet. |        |
|                       | 2. Type your reply.                    |        |
|                       | 3. Click on <b>Tweet</b> when you are  |        |
|                       | ready to send.                         |        |
|                       | (                                      |        |
| Save favorite tweets  | 1. Click on the All, Tweets or         |        |
|                       | Favorites.                             |        |
|                       | 2. Click on the non-highlighted        |        |
|                       | star icon next to any tweet.           |        |
| Remove favorite       | 1. Click on the All, Tweets or         |        |
| tweets                | Favorites.                             |        |
|                       | 2. Click on the highlighted star       |        |
|                       | icon next to any tweet.                |        |
| View contact info     | 1. Click on the contact's name.        |        |
| and interaction       | 2. Click on <b>Social</b> tab to view  |        |
| history including     | contact info.                          |        |
| Tweets, Favorites,    | 3 Click on <b>History</b> tab for the  |        |
| Direct Messages from  | interaction history                    |        |
| and to the contact    |                                        |        |

#### My Inbox

My Inbox gives you a comprehensive view of all your 8x8 Virtual Office or Virtual Office Pro voicemails, phone calls, faxes and chats. It also provides a historical and storage usage view of additional Virtual Office Pro features, such as Call Recordings and Past Meetings. The social networking integration consolidates your social networking activities in one central location.

| Call Fax        | New Meeting |
|-----------------|-------------|
| My Inbox        | Settings    |
| Search          | -           |
|                 |             |
| Recent Contacts |             |

To access these features, click on **My Inbox** at the top left side of the screen.

#### Inbox

| ly Inbox                                                              |        |              |
|-----------------------------------------------------------------------|--------|--------------|
| Inbox Sent Items History Media Social (Beta)                          | Searc  | ch           |
| All Volcemails Calls                                                  | Faxes  | Chats        |
| Select: All , None , Read , Unread Delete More Actions V              |        |              |
| Call                                                                  |        |              |
| 14083297729 Add to Me ()<br>Sep 14, 2010 at 2:14 PM Duration: 22 secs |        | Call         |
| Call                                                                  | _      |              |
| Kelly Mori () to Me ()<br>Sep 14, 2010 at 2:13 PM Duration: 05:23     |        | Call         |
| Voicemails for Jane Doe (1007)                                        | _      | X Delete all |
| New: 1 Voicemail(s)<br>Total: 2 Voicemail(s)                          | Listen |              |
| Call                                                                  |        |              |
| 14086540835 Add to Me ()<br>Sep 9, 2010 at 3:21 PM Duration: 32 secs  |        | Call         |
| Call                                                                  |        |              |
| 14086540835 Add to Me ()<br>Sep 9, 2010 at 3:20 PM Duration: 23 secs  |        | Call         |
| Call                                                                  | _      |              |
|                                                                       |        |              |

| All              | Voicemails      | Calls | Faxes | Chats      |
|------------------|-----------------|-------|-------|------------|
| /olcemails for 1 | lane Doe (1007) |       |       | X Delete i |
| New: 1 V         | picemail(s)     |       |       | en         |

| To:                 | Follow These Steps:                             | Notes:                                   |
|---------------------|-------------------------------------------------|------------------------------------------|
| View current        | 1. Click on <b>Inbox</b> .                      | Default view is <b>Inbox / All</b> . You |
| messages            | 2. Click on All, Voicemails,                    | can also filter your content by          |
|                     | Calls, Faxes or Chats.                          | Read or Unread content                   |
| Listen to voicemail | 1. Click on <b>All</b> or <b>Voicemails</b> .   |                                          |
| messages            | 2. Scroll through the list of                   |                                          |
|                     | messages.                                       |                                          |
|                     | 3. Click <b>Listen</b> next to the              |                                          |
|                     | voicemail notification you want                 |                                          |
|                     | to hear.                                        |                                          |
| Poturo Calle        | 1 Click op All Eavos Calls or                   |                                          |
| Retuin Calls        | Chats.                                          |                                          |
|                     | 2. Scroll through the list of                   |                                          |
|                     | messages.                                       |                                          |
|                     | 3. Click <b>Call</b> next to the person         |                                          |
|                     | you want to call back.                          |                                          |
| Add callers to My   | 1. Click on <b>All, Faxes</b> or <b>Calls</b> . |                                          |
| Lontacts            | 2. Scroll through the list of                   |                                          |
|                     | messages.                                       |                                          |
|                     | 3. Click <b>Add</b> next to the                 |                                          |
|                     | person you want to add to                       |                                          |
|                     | 4 Gill aut the New Contract                     |                                          |
|                     | 4. Fill out the <b>New Contact</b>              |                                          |
| Open chat history   | 1. Click on <b>Chat</b> .                       |                                          |
|                     | 2. Scroll through the list of chat              |                                          |
|                     | messages.                                       |                                          |
|                     | 3. Click <b>Open Chat</b> next to               |                                          |
|                     | the message you want to                         |                                          |
|                     | review.                                         |                                          |
| View outbound       | L. Llick on Sent Items.                         |                                          |
|                     | 2. Click on All, Calls, Faxes or<br>Chats       |                                          |
| Access archived     | 1. Click on <b>History</b> .                    | <u> </u>                                 |
| messages and call   | 2 Click on All Calls Faxes or                   |                                          |
| logs                | Chats.                                          |                                          |

| То:                                 | Follow These Steps:                                                                                                    | Notes:                                                                                                    |
|-------------------------------------|----------------------------------------------------------------------------------------------------|----------------------------------------------------------------------------------------------------|
| Access call recordings              | 1. Click on Media.                                                                                                    | Available to Virtual Office Pro                                                                                                    |
|                                     | 2. Click on Call Recordings.                                                                                                    | users.                                                                                                    |
|                                     | <ol> <li>Scroll through the list of recordings.</li> </ol>                                                                                                    | 8x8 Call Recording must be enabled.                                                                                                    |
|                                     | 4. Click the <b>Play</b> button to hear a particular recording.                                                                                                |                                                                                                    |
| View past meetings                  | 1. Click on <b>History</b> .                                                                                                    | Available to Virtual Office Pro                                                                                                    |
|                                     | 2. Click on Past Meetings.                                                                                                    | users.                                                                                                    |
|                                     | <ol> <li>Scroll through the list and<br/>click More Info to see<br/>additional details about a<br/>particular meeting.</li> <li>When the dialog box</li> </ol> | 8x8 Virtual Meeting for Virtual<br>Office Online must be enabled.<br>You can click to <b>Hide</b><br><b>Participants</b> once the dialog |
|                                     | appears, click <b>View</b><br><b>participants</b> to see who<br>attended the meeting.                                                                          | Dox is open.                                                                                                    |
| View past meeting                   | 1. Click on <b>Media</b> .                                                                                                    | Available to Virtual Office Pro                                                                                                    |
| recordings                          | 2. Click on Past Meetings.                                                                                                    | customers.                                                                                                    |
|                                     | <ol> <li>Scroll through the list and<br/>click More Info to see<br/>additional details about a<br/>particular meeting.</li> </ol>                              | 8x8 Virtual Meeting for Virtual<br>Office Online must be enabled.                                                                        |
|                                     | <ol> <li>When the dialog box<br/>appears, click Listen to listen<br/>to past meeting recordings.</li> </ol>                                                    |                                                                                                    |
| Mark as Read / Unread               | <ol> <li>Select All or None at the top<br/>of the panel.</li> </ol>                                                                                            | You can also mark individual messages.                                                                                                   |
|                                     | <ol> <li>Use the pull-down menu<br/>next to More Actions to<br/>mark as Read or Unread.</li> </ol>                                                             |                                                                                                    |
| Delete messages and call recordings | Option 1<br>Click 😢 next to the message<br>or recording you want to delete.                                                                                    | You can only delete voicemails,<br>call recordings, chats and faxes.<br>Calls, Sent History, and Past<br>Meetings cannot be deleted.     |
|                                     | Option 2                                                                                                    |                                                                                                    |
|                                     | <ol> <li>Select All, Read or Unread<br/>at the top of the panel.</li> </ol>                                                                                    |                                                                                                    |
|                                     | <ol> <li>Click <b>Delete</b> to delete all<br/>messages and recordings in<br/>the selected category.</li> </ol>                                                |                                                                                                    |

#### Media Library

If you are a Virtual Office Pro customer, you have up to 1GB of storage for call recordings and meeting recordings.

| y Inbox                      |                                                     |                                                                    |                       |                     |
|------------------------------|-----------------------------------------------------|--------------------------------------------------------------------|-----------------------|---------------------|
| Inbox <sup>2</sup> Sent Iter | ms History                                          | Media Social (Beta)                                                | Search                | 1                   |
|                              |                                                     |                                                                    |                       |                     |
|                              | Capacity<br>37:16:57                                | Call Recordings 00:00:00 00:00:00                                  | Remaining<br>37:16:57 |                     |
| All                          |                                                     | Call Recordings                                                    | Meeti                 | ngs                 |
| elect: All , None De         | elete                                               |                                                                    |                       |                     |
| Past Meeting                 |                                                     |                                                                    |                       |                     |
| Summit Mee<br>Today at 9:0   | ting created by .<br>48 AM to Toda<br>s) 09/01/2010 | - Kelly Mori<br>y at 9:50 AM Dur: 02:23<br>) at 9:48 AM Dur: 01:54 |                       | More Info           |
| Call Recording               |                                                     |                                                                    |                       | X Delete            |
| Kelly Mori Aug 26, 201       | to <b>A. Iskanda</b><br>0 at 8:23 AM Du             | r 🚺<br>uration: 19:04                                              |                       | <b>()</b> <u>Ca</u> |
| all Recording                |                                                     |                                                                    |                       | X Delet             |
| x1004u1 Aug 26, 201          | dd to Me ()<br>.0 at 8:21 AM Du                     | uration: 21:55                                                     | Listen                | C ca                |
|                              |                                                     |                                                                    |                       |                     |
|                              |                                                     |                                                                    |                       |                     |
|                              |                                                     |                                                                    |                       |                     |
|                              |                                                     |                                                                    |                       |                     |
|                              |                                                     |                                                                    |                       |                     |

You can access these recordings and determine your current storage usage by following this procedure to open the Media Library.

- 1. Click on **My Inbox**.
- 2. Click on the Media tab.

| To:                           | Follow These Steps:                                                                                     | Notes:                                                     |
|-------------------------------|----------------------------------------------------------------------------------------------------|------------------------------------------------------------|
| View current storage<br>usage | <ol> <li>Click on All, Call Recordings<br/>or Meetings.</li> </ol>                                      | Available to Virtual Office Pro users.                     |
|                               | <ol> <li>Your total capacity, storage<br/>used and remaining capacity<br/>are all displayed.</li> </ol> | 8x8 Call Recording and Virtual<br>Meeting must be enabled. |
| Access call recordings        | <ol> <li>Click on All or Call<br/>Recordings.</li> <li>Click Listen to hear a</li> </ol>                | Available to Virtual Office Pro<br>users.                  |
|                               | particular call recording.                                                                              | enabled.                                                   |
| Access meeting                | 1. Click on All or Meetings.                                                                            | Available to Virtual Office Pro                            |
| recordings                    | 2. Click Listen to hear a                                                                               | users.                                                     |
|                               | particular meeting recording.                                                                           | 8x8 Virtual Meeting must be<br>enabled.                    |

#### **Social Inbox**

With Virtual Office Online social networking integration, you can view your Facebook contacts wall posts, your Twitter contacts tweets, direct messages to you from your Twitter followers and more.

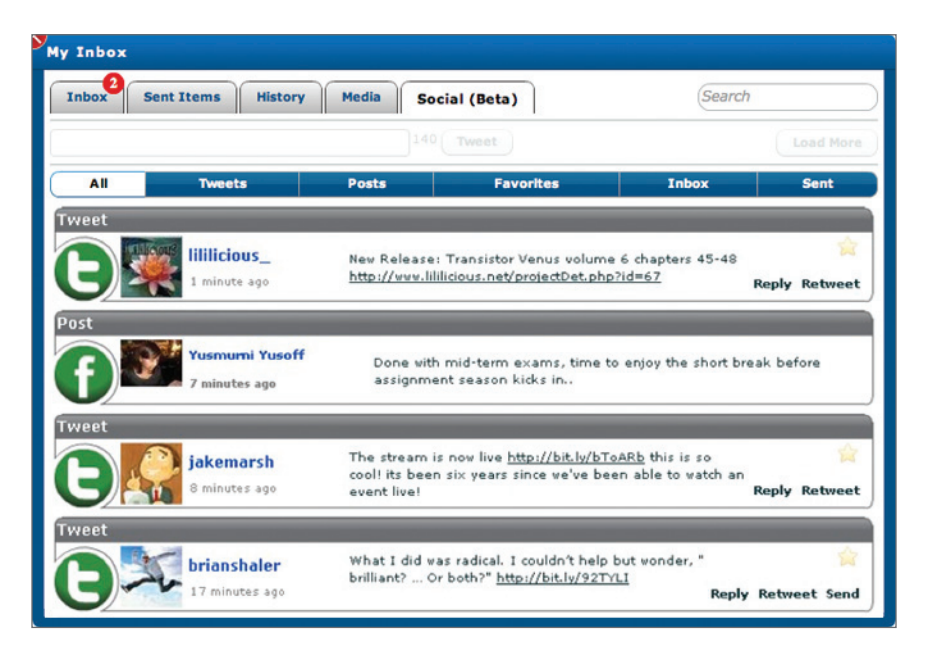

To access these features:

- 1. Click on My Inbox.
- 2. Click on the **Social** tab.

| To:                   | Follow These Steps:                   | Notes:                        |
|-----------------------|---------------------------------------|-------------------------------|
| View Facebook posts   | Click on <b>All</b> or <b>Posts</b> . | You must be authenticated for |
|                       |                                       | your Facebook account.        |
| View Twitter tweets   | Click on All or Tweets.               | You must be authenticated for |
|                       |                                       | your Twitter account.         |
| View latest posts or  | Click on <b>Load More</b> .           |                               |
| tweets                | More                                  |                               |
|                       |                                       |                               |
| View your Twitter     | Click on <b>Favorites</b> .           |                               |
| favorites             |                                       |                               |
| View your Twitter     | Click on <b>Inbox</b> .               |                               |
| Direct Messages       |                                       |                               |
| View Direct Messages  | Click on <b>Sent</b> .                |                               |
| that you sent to your |                                       |                               |
| Twitter contacts      |                                       |                               |

#### Virtual Office Extension Management

Virtual Office Online allows you to manage your Extension features online.

Your management features include:

- Extension profile configuration
- Contact configuration
- Chat configuration
- Service configuration such as caller ID, voicemail, Internet fax\*, call recording\*, Virtual Meeting\*, Virtual Office Mobile\*
- Call forwarding configuration

| Call Fax                  | New Meeting |
|---------------------------|-------------|
| My Inbox                  | Settings    |
|                           |             |
| Conroh                    |             |
| Search                    |             |
| Search<br>Recent Contacts |             |

To access these features, click on **Settings** at the top left side of the screen.

#### **My Profile Configuration**

Under My Profile, you can view your extension profile, manage your phone service locations, set up your profile picture, change your Virtual Office Online password and select your communication preferences.

| Settings                                                                                                    |                                                                                                    |                                                          |                                                               |         |          |          |            | 🗆 🙁     |
|----------------------------------------------------------------------------------------------------|----------------------------------------------------------------------------------------------------|----------------------------------------------------------|---------------------------------------------------------------|---------|----------|----------|------------|---------|
| My Profile Contacts                                                                                                    | My Services                                                                                                    | Call For                                                 | warding                                                       | Mee     | etings   | E911     | Mic/Camera | Billing |
| Name         Email           First:         Emily         Last:         Johnson                                                                                                    |                                                                                                    |                                                          |                                                               |         |          |          |            |         |
| My Phone Number(s)                                                                                                    |                                                                                                    |                                                          |                                                               |         |          |          |            |         |
| Name Number                                                                                                    |                                                                                                    |                                                          |                                                               |         |          |          |            |         |
| Softphone                                                                                                    |                                                                                                    |                                                          | soft                                                          |         |          |          |            |         |
| [ + Add Phone Number ]                                                                                                    |                                                                                                    |                                                          |                                                               |         |          |          |            |         |
| Click to Chance<br>Click to Chance<br>Contact Preferences<br>Helpful tips with information<br>Product and promotion e<br>Emails about new produc<br>* 9x8 reserves the right to c<br>and information about you | to Change Virts<br>s Phrase 4678<br>to alphanumeric<br>tion on the latest<br>mais<br>ts, special disco<br>contact you regar<br>r account. | and at least<br>: news and<br>unts and of<br>ding servic | assword<br>3 characters<br>features.<br>fers.<br>e, feature o | i long. | icy anno | uncement | 3          |         |
|                                                                                                    | s                                                                                                    | ave D                                                    | iscard all cl                                                 | hang    | es       |          |            |         |

#### Name and Email

You can change the First and Last Name fields for your account. The email field can only be edited by your 8x8 phone system administrator.

#### My Phone Numbers

By default, your computer and desk phone, if you have one, locations are already set up on your account. Virtual Office Online allows you to add additional numbers so you can make calls from any location you choose. These additional numbers can also be used for the **Forward All Calls** feature.

Note: To set an international number as your location, you need to be an 8x8 customer for a minimum of 6 months.

| To:                 | Follow These Steps:                                                                           | Notes:                                                                               |
|---------------------|-----------------------------------------------------------------------------------------------|--------------------------------------------------------------------------------------|
| View your current   | 1. Click on <b>Settings</b> .                                                                 |                                                                                      |
| locations           | 2. Click on the <b>My Profile</b> tab.                                                        |                                                                                      |
| Add more phones     | 1. Click on Settings.                                                                         |                                                                                      |
|                     | 2. Click on the <b>My Profile</b> tab.                                                        |                                                                                      |
|                     | 3. Under <b>My Phone Numbers</b> ,<br>click <b>+ Add Phone Number</b> .                       |                                                                                      |
|                     | <ol> <li>Enter the name and number<br/>of the destination you are<br/>adding.</li> </ol>      |                                                                                      |
|                     | 5. Click Save.                                                                                |                                                                                      |
| Delete added phones | <ol> <li>Click the button next<br/>to the location you want to<br/>delete.</li> </ol>         | If you have an 8x8 Desk Phone,<br>this Phone Number cannot be<br>deleted or removed. |
|                     | 2. Click Save.                                                                                |                                                                                      |
|                     | Note: If you have an 8x8<br>desk phone, this phone<br>number cannot be<br>deleted or removed. |                                                                                      |

#### **Profile Picture**

You can upload or use a webcam to capture a profile picture. for your Virutal Office Online account. User profile pictures show in the following places:

- Upper right corner of the main Virtual Office Online window.
- Contact List when you mouse over the name (will also show Google profile picture)
- Under contact details and in chat panels.
- In the softphone panel when a call is received.
- When you mouse over a participant's name in a Virtual Meeting
- **Note:** You can add profile picture to your profile only if your Virtual Office Account Manager has enabled the feature.

To set up your profile picture:

- 1. Click Settings > My Profile.
- 2. Scroll to Profile Picture area.

| Settings 🗖 🛛 🗖                                                                                                    |                                    |  |  |  |
|----------------------------------------------------------------------------------------------------|------------------------------------|--|--|--|
| My Profile Contacts My Services Call For                                                                                                    | warding E911 Mic/Camera            |  |  |  |
| Name           First: john         Last: Doe                                                                                                    | Email<br>jdoe@specialtycookies.com |  |  |  |
| My Phone Number(s)                                                                                                    |                                    |  |  |  |
| Name                                                                                                    | Number                             |  |  |  |
| Softphone                                                                                                    | soft                               |  |  |  |
| Desk Phone                                                                                                    | 1 (408) 329-6713                   |  |  |  |
| [ + Add Phone Number ]                                                                                                    |                                    |  |  |  |
| Desk Phone       1 (408) 329-6713         [ + Add Phone Number ]         Profile Picture         Open State         Click to Channe         Virtuel Office Password         Pass Phrase         S589         Must be alphanumeric and at least 3 characters long.         Contact Preferences         St8 e-newsletters         Helpful Ups with information on the latest news and features.         Product and promotion emails         Emails about new products, special discounts and offers.         * sy8 reserves the right to contact you regarding service, feature or policy announcements and information about your account. |                                    |  |  |  |
| Save                                                                                                    | Discard all changes                |  |  |  |

3. Select Click to Change.

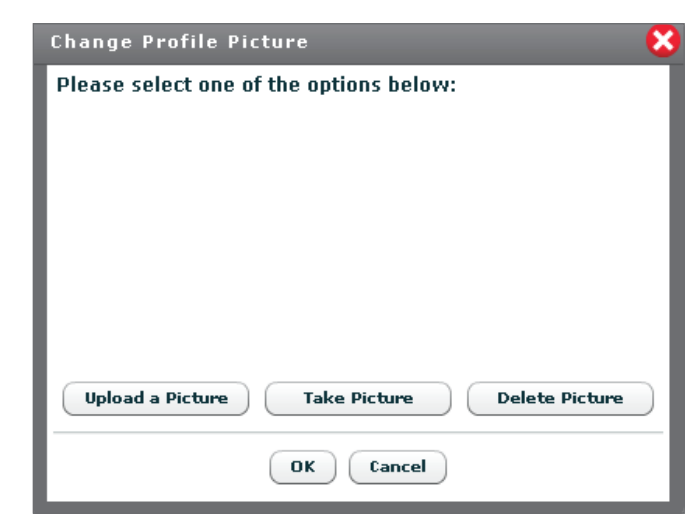

**Select** one of the three options:

| То:              | Follow These Steps:                                            | Notes:                           |
|------------------|----------------------------------------------------------------|----------------------------------|
| Upload a Picture | Allows you to upload an existing picture.                      | Supported file types are:  • png |
|                  | 1. Click Upload Picture.                                       | • jpeg                           |
|                  | <ol> <li>Browse and select an<br/>existing picture.</li> </ol> | • jpg                            |
|                  | 3. Click <b>Ok</b>                                             | • 811                            |
|                  | The picture loads to your profile.                             |                                  |
|                  | 4. Save your changes.                                          |                                  |
| Take a Picture   | 1. Click Take a Picture.                                       |                                  |
|                  | 2. Click Capture.                                              |                                  |
|                  | 3. Save your changes.                                          |                                  |
| Delete Picture   | 1. Click Delete Picture.                                       |                                  |
|                  | 2. Save your changes.                                          |                                  |

#### **Change Password**

8x8 users can easily change their login passwords for Virtual Office Online by following these steps:

- 1. Click on Settings.
- 2. Click on the My Profile tab.
- 3. Under Change Password, click on the Click to Change link.
- 4. When the Change Password dialog box opens:
  - a. Enter your current password.
  - b. Enter your new password.
  - c. Re-enter your new password.
  - d. Click Submit.

| Current Password      | Current Password      |
|-----------------------|-----------------------|
| New Password          | New Password          |
| Re-enter New Password | Re-enter New Password |
| Submit                | Cancel                |

#### Account Access Pass Phrase

As a security requirement for accessing call history or billing information over the phone, users will be asked to provide a pass phrase, as default this is set as the users first name but can be changed here. The pass phrase must be alphanumeric and at least 3 characters long.

#### **Contact Preferences**

Extension users can update their communication preferences from 8x8.

**Note:** 8x8 reserves the right to contact you regarding your service, features or policy announcements and information about your account.

#### **Contacts Configuration**

Along with being able to synchronize your Virtual Office Online contacts with your contacts from Outlook®, Google<sup>™</sup> App, Facebook© and Twitter©, you can also access your 8x8 phone system's corporate directory contacts (your 8x8 phone system **users**)

| Settings                                    |                          |                   |                     |           |      |            |         |
|---------------------------------------------|--------------------------|-------------------|---------------------|-----------|------|------------|---------|
| My Profile                                  | Contacts                 | My Services       | Call Forwarding     | Meetings  | E911 | Mic/Camera | Billing |
| - Outlook Anyw                              | here enabled             |                   |                     |           |      |            | A.      |
| - Your Exchange                             | e email address a        | nd password       |                     |           |      |            |         |
| - Your Gmail/Go                             | oogle Apps email         | address and passw | rord                |           |      |            |         |
| - Your Facebool                             | k username and p         | assword           |                     |           |      |            |         |
| - Your Twitter u                            | sername and pas          | sword             |                     |           |      |            |         |
| - My Contact                                | ts                       |                   |                     |           |      |            |         |
| Show My F                                   | Personal Contac          | ts 📝              |                     |           |      |            |         |
| Show Exch                                   | nange Contacts           | 2                 |                     |           |      |            |         |
| Show Google Contacts                        |                          |                   |                     |           |      |            |         |
| Corporate Directory (Non-Editable Contacts) |                          |                   |                     |           |      |            |         |
| Show Corporate Directory                    |                          |                   |                     |           |      |            |         |
| Show Exchange Directory                     |                          |                   |                     |           |      |            |         |
| – My Social (                               | C <b>ontacts</b> (Non    | -Editable Contact | s)                  |           |      |            |         |
| Show Face                                   | book Contacts            | 🚹 (Beta)          | [Update Credenti    | als]      |      |            |         |
| 🖌 Login                                     | to Facebook Ch           | nat 📃 Publish r   | my status message t | o my Wall |      |            |         |
| Show Twitt                                  | ter Contacts             | 📴 (Beta)          |                     |           |      |            |         |
| - Sort Conta                                | C Sort Contact Lists by: |                   |                     |           |      |            |         |
| 💽 Last Name                                 | e, First Name(           | 🔵 First Name, La  | ast Name            |           |      |            |         |
| Sort by pr                                  | esence                   |                   |                     |           |      |            |         |
| Ľ                                           |                          |                   |                     |           |      |            | Y       |

Under the **Contacts** tab, you have three contact categories you can configure:

- My Contacts.
- Corporate Directory (Non-editable).
- My Social Contacts (Non-editable).

#### My Contacts

Under My Contacts, you can display your personal contacts that you have entered through Virtual Office Online and also personal contacts from your Outlook and Google accounts.

#### Notes:

Virtual Office Online syncs up with your Outlook personal contacts and Google contacts, so edits to contacts, additions and deletions made on Virtual Office Online or the other accounts will sync up to each other.

Please allow time for your Exchange and Google servers to update to see the changes.

To access these features, click on My Contacts.

To enable **My Contacts** functionality:

- 1. Click on **Settings** on the top left side of the screen.
- 2. Click on the All Contacts tab.
- 3. Navigate to My Contacts.
- 4. Select which contacts to display.
- 5. Enter credentials when prompted.

| My Contacts               |           |  |
|---------------------------|-----------|--|
| Show My Personal Contacts |           |  |
| Show Outlook Contacts     | <u>Sa</u> |  |
| Show Google Contacts      | 8         |  |

| To:                                  | Follow These Steps:                                                                                                    | Notes: |
|--------------------------------------|----------------------------------------------------------------------------------------------------|--------|
| Add personal                         | 1. Click on New Contact.                                                                                                    |        |
| contacts in Virtual<br>Office Online | 2. Enter your contact information.                                                                                                    |        |
|                                      | 3. Click Save.                                                                                                    |        |
|                                      | My Contacts     New Contact       Loul Abraha     Image: Contact       (925) 691-9655     Image: Contact       Walt Abraham     Image: Contact       (510) 938-2004     Image: Contact       Sharon Acker     Image: Contact       (650) 325-5895     Image: Contact       Gabe Adler     Image: Contact |        |

# > Requirements

- Microsoft Exchange Server 2007 or higher

- Outlook Aywhere enabled
- Your Outlook email address and password

| Y       | Email Address   | (username@ | eserver.com                               |
|---------|-----------------|------------|-------------------------------------------|
| 20      | Password        | Password   |                                           |
| -       |                 | Remember   | er Credentials                            |
|         |                 | Advanced   | Exchange Active Sync Configuration        |
|         | Exchange Activ  | e Sync URL | (https://yourdomain.com/EWS/Exchange.asmx |
| Exchang | e Login Usernam | e (or UPN) | DOMAINUISERNAME                           |

| To:                                       | Follow These Steps:                                                                                                    | Notes:                                                                                                    |
|-------------------------------------------|----------------------------------------------------------------------------------------------------|----------------------------------------------------------------------------------------------------|
| Show personal<br>contacts from<br>Outlook | <ol> <li>Click on Show Outlook<br/>Contacts checkbox.</li> <li>Enter your primary Outlook<br/>email and password when<br/>prompted.</li> <li>To save your Outlook login<br/>information, click on the<br/>Remember Credentials<br/>checkbox.</li> <li>To configure your Advanced<br/>Exchange Active Sync<br/>connection, click on the<br/>Advanced Exchange Active<br/>Sync checkbox and enter<br/>your Active Sync URL and<br/>Exchange UPN.</li> <li>This feature should only be<br/>used when your Outlook</li> <li>Exchange Server has no<br/>AutoDiscover functionality. If<br/>you are unsure of this feature,<br/>please contact your Outlook</li> <li>Administrator.</li> </ol> | Requirements:<br>• Microsoft Exchange Server<br>2007 or higher.<br>• Outlook Anywhere enabled.<br>• Your Outlook email address<br>and password. |

|             | Password                 | Password                                   |
|-------------|--------------------------|--------------------------------------------|
|             |                          | Remember Credentials                       |
|             |                          | ✔ Login to Google Talk                     |
|             |                          | ✓ Publish my status message to Google Tall |
| (Your crede | ntials will be stored in | n encrypted format on your computer)       |

| To:                                | Follow These Steps:                                                                                                    | Notes: |
|------------------------------------|----------------------------------------------------------------------------------------------------|--------|
| Show personal contacts from Google | <ol> <li>Click on Show Google<br/>Contacts checkbox.</li> </ol>                                                                                                    |        |
|                                    | 2. Enter your Google email and password when prompted.                                                                                                    |        |
|                                    | <ol> <li>To save your Google login<br/>information, click on the<br/>Remember Credentials<br/>checkbox.</li> </ol>                                                                            |        |
|                                    | <ol> <li>To be able to chat with your<br/>Google Talk contacts, click<br/>on the Login to Google Talk<br/>checkbox.</li> </ol>                                                                |        |
|                                    | 5. To automatically publish<br>your Virtual Office Online<br>status as your Google Talk<br>status, click on the <b>Publish</b><br><b>my status message to</b><br><b>Google Talk</b> checkbox. |        |

#### Corporate Directory

Under Corporate Directory, you can display your 8x8 phone system corporate directory contacts or your corporate directory from MS Outlook Exchange Server.

#### Notes:

- Your company's corporate directory contains the configured extensions on your 8x8 phone system. All contacts are automatically available to you.
- 2. If updates are made by your service administrator, please allow time for your Exchange servers to update to see the changes.
- By default, the Show Corporate Directory, is checked. When Corporate Directory has Show Outlook Directory selected, you have the option to unselect the "Show Corporate Directory". Please select the directory combination that best suits your requirements.

To enable your **Corporate Directory** functionality:

- 1. Click on **Settings** on the top left side of the screen.
- 2. Click on the All Contacts tab.
- 3. Navigate to Corporate Directory.
- 4. Select which contacts to display.
- 5. Enter credentials when prompted to show Outlook Directory.

| Contact Directory (Non-Edi | able Contacts) |  |
|----------------------------|----------------|--|
| 🗹 Show Corporate Directory |                |  |
| Show Outlook Directory     | <b>S</b>       |  |

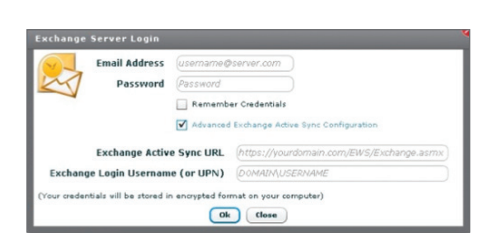

| Го:                                        | Follow These Steps:                                                                                                    | Notes:                                                                                                    |
|--------------------------------------------|----------------------------------------------------------------------------------------------------|----------------------------------------------------------------------------------------------------|
| Show corporate<br>contacts from<br>Dutlook | <ol> <li>Click on the Show Outlook<br/>Directory checkbox.</li> <li>Enter your primary Outlook<br/>email and password when<br/>prompted.</li> <li>To save your Outlook login<br/>information, click on the<br/>Remember Credentials<br/>checkbox.</li> <li>To configure your Advanced<br/>Exchange Active Sync<br/>connection, click on the<br/>Advanced Exchange Active<br/>Sync checkbox and enter<br/>your Active Sync URL and<br/>Exchange UPN.</li> <li>Advanced Exchange Active</li> </ol> | The checkbox for "Show<br>Corporate Directory" will<br>automatically uncheck<br>when you check the Outlook<br>Directory. Please re-check the<br>"Show Corporate Directory" to<br>enable your 8x8 phone system<br>contacts.<br>If you have already setup your<br>personal Outlook contacts,<br>you do not have to re-enter<br>your Outlook credentials to<br>display your Outlook directory<br>contacts.<br>Requirements:<br>• Microsoft Exchange Server |
|                                            | <b>Sync</b> should only be used<br>when your Outlook Exchange<br>Server has no AutoDiscover<br>functionality. If you are unsure<br>of this feature, please contact<br>your Outlook Administrator.                                                                                                    | <ul> <li>2007 or higher.</li> <li>Outlook Anywhere enabled.</li> <li>Your Outlook email address<br/>and password.</li> </ul>                                                                                                    |
# My Social Contacts

My Social Contacts allows you to take advantage of your Virtual Office Online social networking integration.

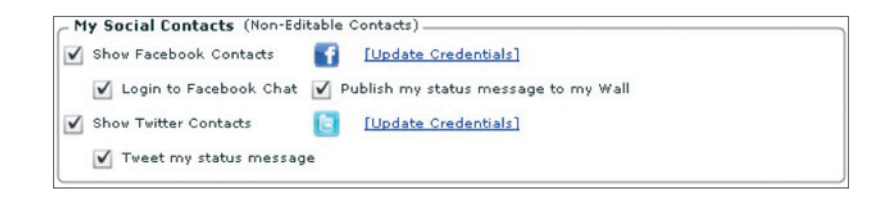

| To:                                                                             | Follow These Steps:                                                                                                    | Notes:                                                                                                    |
|---------------------------------------------------------------------------------|----------------------------------------------------------------------------------------------------|----------------------------------------------------------------------------------------------------|
| Add Facebook<br>contacts as your<br>Social Contacts in<br>Virtual Office Online | <ol> <li>Click on Settings.</li> <li>Click on All Contacts.</li> <li>Check the box next to Show<br/>Facebook Contacts.</li> <li>Click on the Login with<br/>Facebook.</li> <li>Enter your Facebook login<br/>and password.</li> </ol> Facebook Login           Facebook Login           Public Remember Credentials           Login to Facebook Chat           Public With Facebook           Cyour oredentials will be stored in encrypted format on your<br>computer) | If you are already logged into<br>Facebook or Twitter or have a<br>stored login session, you will<br>be automatically authenticated<br>once you select to show<br>Facebook contacts or Twitter<br>contacts. |
| Add Twitter contacts<br>as your Social<br>Contacts in Virtual<br>Office Online  | <ol> <li>Click on Settings.</li> <li>Click on All Contacts.</li> <li>Check the box next to Show<br/>Twitter Contacts.</li> <li>Enter your Twitter login and<br/>password.</li> </ol> Twitter Login           Twitter Login           @ Remember Credentials           @ Tweet my status message           (Your credentials will be stored in encrypted<br>format on your computer)           @ Sign in with Twitter                                                    | If you are already logged into<br>Facebook or Twitter or have a<br>stored login session, you will<br>be automatically authenticated<br>once you select to Show<br>Facebook Contacts or Twitter.             |

# Sorting Contacts by Presence

You can sort your contacts lists including **My Contacts**, **Corporate Directory** and **Social Contacts** by presence and by last name. Contacts from Virtual Office are sorted automatically in the following order of presence::

- Available
- On a call
- Busy
- Do not disturb
- Logged off
- Invisible
- No chat capability

| 8x8 Virtual Office Online                                                                                                    | Hy Sia                                                                                                    | atus: Available I I'm calling from: Softphore I<br>Forward all calls: Off I                                         | ohn Smith Ext: 1002<br>Logout 1 (408) 329-6710 |
|----------------------------------------------------------------------------------------------------|----------------------------------------------------------------------------------------------------|----------------------------------------------------------------------------------------------------|------------------------------------------------|
| Call Pax New Heeting<br>My Inbox Settings<br>Search                                                                                                    | Home<br>Call: [costcor-accer or (864                                                                                                    | 5)7RY-VOIP (Make a call)                                                                                            |                                                |
| Recent Contacts My Contacts Corporate Directory Jasmine Lee                                                                                                    | Welcome John,<br>You have:                                                                                                    | April 4, 2013<br>10:34 AM                                                                                           |                                                |
| 1(400)727-4826 (Ext: 1010) Chat     John Smith     1(400)329-6710 (Ext: 1002)     Emily Johnson     Tendy Johnson     Tendy Johnson | Image: The New Yorkersmall(s)           Image: The New York Newsays(s)           Image: The Newsays(s)           Image: The Newsays(s) <th>Quick Tip:<br/>To make a call, click Call and type a contact's name,<br/>phone number or extension on your softphone.</th> <th></th> | Quick Tip:<br>To make a call, click Call and type a contact's name,<br>phone number or extension on your softphone. |                                                |
| Not anasta         Emiliar           1 (400) 724-9032 (Ext: 1011) Chail         in a meeting.           Rick Steves         Image: Chail 1008 (Chail 1008) Chail           1 (400) 724-9032 (Ext: 1008) Chail         Image: Chail 1008 (Chail 1008) Chail                                                                                                    | No New Facebook Post(s) (Beta)                                                                                                    | te New Meeting Send a Fax                                                                                           |                                                |
| Steve Blair     1(405)717-4120 (5xt: 1009) Chat     Jeff Castro     1(408)229-6712 (5xt: 1009) Chat     1(408)229-6712 (5xt: 1009) Chat     Noise Control Control                                                                                                    | User Guide View Der<br>We want to hear from                                                                                                    | <u>mo Getting Started</u><br>m you: <u>Feedback</u>                                                                 | -                                              |
| HammaspectaryCookies 443 Manufacturing 4 My Social Contacts (Beta) My Meetings 4 Res. Meeting                                                                                                    |                                                                                                    | t                                                                                                    | 1                                              |

To change your sorting preferences::

- 1. Click Settings
- 2. Select Contacts tab

| l | Sort Contact Lists by:                          |  |  |
|---|-------------------------------------------------|--|--|
| I |                                                 |  |  |
| l | 💿 Last Name, First Name 🔵 First Name, Last Name |  |  |
|   | Sort by presence                                |  |  |

- 3. Scroll down to Sort Contact Lists by area.
- 4. Make your desired changes.
- 5. Click Save.

# Virtual Office or Virtual Office Pro Service Configuration

Virtual Office Online not only allows you access your Virtual Office Softphone but gives you the ability to configure your Virtual Office services online. You can manage configurations for your caller ID profile, voicemail, Internet fax\*, call recording\*, Virtual Meeting\* and Virtual Office Mobile.

\*Virtual Office Pro users only

| Settings                                                                           |                     |                          |                 |            |            |          |
|------------------------------------------------------------------------------------|---------------------|--------------------------|-----------------|------------|------------|----------|
| My Profile Contacts                                                                | My Services         | Call Forwarding          | Meetings        | E911       | Mic/Camera | Billing  |
| Caller ID Profile                                                                  |                     |                          |                 |            |            | <b>[</b> |
| Caller ID: 14083296710 (                                                           | ×1002) ‡ Call Wa    | iting: ON ‡              |                 |            |            |          |
| First Name: John                                                                   | Last Name:          | Smith                    |                 |            |            |          |
| Voicemail Settings                                                                 |                     |                          |                 |            |            |          |
| Password: ****                                                                     | Show passv          | word Time Zone: Pac      | ific Standard T | ïme ‡      |            |          |
| Notification by email: Ena                                                         | bled with Audio ‡   | Email: jsmith@specia     | altycookies.c   |            |            |          |
| Call Recording                                                                     |                     |                          |                 |            |            |          |
| Recording mode: Disabled +                                                         |                     |                          |                 |            |            |          |
| Play Announcement when calls are recorded: 🗹 To Other Party 🗹 To Me                |                     |                          |                 |            |            |          |
| * Please be sure you have read the <u>Terms and Conditions</u> for Call Recording. |                     |                          |                 |            |            |          |
| Internet Fax                                                                       |                     |                          |                 |            |            |          |
| Pick Fax Phone Number                                                              |                     |                          |                 |            |            |          |
| Notify me by email when I                                                          | receive a fax: E    | mail with Attachment     | (up to 50 pag   | es) ‡      |            | <b>~</b> |
| Email: jsmith@specialtyco                                                          | ookies.c [ <u>+</u> | Add Additional ]         |                 |            |            |          |
|                                                                                    | (add                | d up to 5 email addresse | 25)             |            |            |          |
| Chat Settings                                                                      |                     |                          |                 |            |            |          |
| History: Keep history for                                                          | forever ‡           | Notifications: 🗹         | Play sound on   | incoming o | :hat       |          |
| Chat Window: Bring t                                                               | o front on incomin  | g chat                   |                 |            |            | Ť        |
|                                                                                    | s                   | Discard all o            | changes         |            |            |          |

### Caller ID Profile

8x8 Virtual Office Online allows you to display your name and/or number when making calls. You can also block your outbound caller ID.

To set up your Caller ID profile:

- 1. Click on Settings.
- 2. Click on the **My Services** tab.
- 3. Go to the Caller ID Profile section.

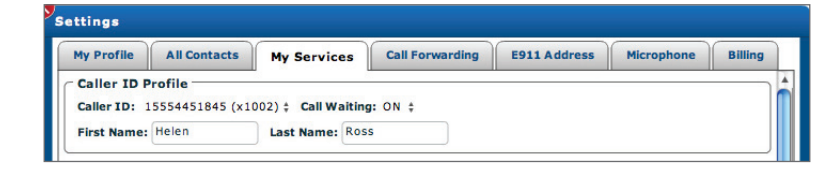

| То:                              | Follow These Steps:                                                                                                    | Notes:                                                                                                    |
|----------------------------------|----------------------------------------------------------------------------------------------------|----------------------------------------------------------------------------------------------------|
| Block your outgoing<br>caller ID | <ol> <li>Use the arrows next to<br/>Caller ID.</li> </ol>                                                                                                    |                                                                                                    |
|                                  | <ol> <li>Select Anonymous from<br/>the list.</li> </ol>                                                                                                    |                                                                                                    |
|                                  | My Profile         Contacts         My Services           Caller ID         14087271885 (x0)         1408727185 (x1)           Caller ID:         14086750258 (x1131)         wait           First Name         Anonymous         et At |                                                                                                    |
|                                  | 3. Click Save.                                                                                                    |                                                                                                    |
| Pick a caller ID number          | <ol> <li>Use the arrows next to<br/>Caller ID to select a number.</li> <li>Click Save.</li> </ol>                                                                                                    | You can select your extension<br>or the Company Main Number<br>for outbound caller ID number.                                                                                                    |
|                                  |                                                                                                    | If you want your Caller ID to show up as Anonymous, select <b>None</b> .                                                                                                    |
| Display a caller ID<br>name      | <ol> <li>Use the entry boxes next to<br/>Caller ID to enter your First<br/>Name and/or Last Name.</li> <li>Click Save.</li> </ol>                                                                                                    | First Name and Last Name<br>cannot be left blank. But to<br>turn off Caller ID, select <b>None</b> in<br><b>Caller ID</b> .                                                                              |
|                                  |                                                                                                    | When you select <b>None</b> for your<br><b>Caller ID</b> , your display name will<br>show up as <b>Anonymous</b> .<br>It may take up to 24 hours for<br>the changes to take effect on<br>your 8x8 phone. |

# Voicemail Settings

To set up your Voicemail Settings:

- 1. Click on Settings.
- 2. Click on the **My Services** tab.
- 3. Go to the Voicemail Settings section.

| Voicemail    | Settings - |                                                   |
|--------------|------------|---------------------------------------------------|
| Password:    | ***        | Show password Time Zone: Pacific Standard Time \$ |
| Notification | by email:  | Enabled with Audio ‡ Email: jonan@8×8.com         |

To set up your voicemail box, see the Voicemail Box Settings section below.

| То:                    | Follow These Steps:                   | Notes:                              |
|------------------------|---------------------------------------|-------------------------------------|
| Set your voicemail     | 1. Enter your password in the         | A voicemail password is             |
| password               | entry box provided.                   | required. It can be a minimum of    |
|                        | 2. Click Save.                        | 4 characters and a maximum of       |
|                        |                                       | 15. The characters <b>cannot</b> be |
|                        |                                       | the same or in sequence, e.g.,      |
|                        |                                       | 1111 or 1234, or the same as        |
|                        |                                       | your extension number.              |
| Set your voicemail     | 1. Use the arrows next to <b>Time</b> | The time zone you select            |
| time zone              | Zone to select your time              | determines how your voicemail       |
|                        | zone.                                 | messages are time-stamped.          |
|                        | 2. Click Save.                        |                                     |
| Set email to send      | 1. Enter your email address in        |                                     |
| voicemail notification | the email field.                      |                                     |
| to                     | 2. Click Save.                        |                                     |
| Receive email          | 1. Use the arrows next to             | Notification will be sent to the    |
| notification, with or  | Notification by Email                 | email address provided in the       |
| without audio          | to select either <b>Enable</b>        | adjacent entry box.                 |
|                        | (email notification only) or          |                                     |
|                        | Enabled with Audio (email             |                                     |
|                        | notification + sound file             |                                     |
|                        | attached.)                            |                                     |
|                        | 2. Click Save.                        |                                     |
| Disable email          | 1. Use the arrows next to             |                                     |
| notification           | Notification by Email and             |                                     |
|                        | select <b>Disable</b> .               |                                     |
|                        | 2. Click Save.                        |                                     |

# Call Recording\*

\*Call recording is available to Virtual Office Pro customers.

To set up your Call Recording settings:

- 1. Click on Settings.
- 2. Click on the My Services tab.
- 3. Go to the  ${\mbox{Call}}\ {\mbox{Recording}}\ {\mbox{section}}.$

Call Recording
 Recording mode: Record On-Demand ‡
 Play Announcement when calls are recorded: ✓ To Other Party ✓ To Me
 \* Please be sure you have read the <u>Terms and Conditions</u> for Call Recording.

| То:                                                               | Follow These Steps:                                                                                                    | Notes:                                                                                                    |
|-------------------------------------------------------------------|----------------------------------------------------------------------------------------------------|----------------------------------------------------------------------------------------------------|
| Record calls on<br>demand                                         | <ol> <li>Use the arrows next to<br/>Recording Mode to select<br/><b>Record On-Demand</b>.</li> <li>Click Save.</li> </ol>            | Use the Record Call button on<br>your Virtual Office Softphone<br>or 8x8 phone to record your<br>calls.                                                                                                    |
| Record all calls                                                  | <ol> <li>Use the arrows to select<br/><b>Record All Calls</b>.</li> <li>Click Save.</li> </ol>                                       | All incoming and outgoing calls<br>will be automatically recorded.<br>Recording stops when you end<br>the call.<br>For your convenience,<br>your storage capacity is<br>automatically upgraded in 1GB<br>increments if you go over your |
|                                                                   |                                                                                                    | free 1GB storage limit.                                                                                                    |
| Disable call recording                                            | <ol> <li>Use the arrows to select<br/>Disabled.</li> <li>Click Save.</li> </ol>                                                      |                                                                                                    |
| Announce to the<br>other party that the<br>call is being recorded | <ol> <li>Check the To Other<br/>Party box next to Play<br/>Announcement when calls<br/>are recorded.</li> <li>Click Save.</li> </ol> | Recording notification<br>requirements vary from state<br>to state. Make sure you read<br>8x8's Privacy Laws and Notice<br>Requirements for Electronic<br>Recording of Telephone<br>Conversations before making<br>your selection.      |

| То:               | Follow These Steps:                   | Notes:                        |
|-------------------|---------------------------------------|-------------------------------|
| Hear an           | 1. Check the <b>To Me</b> box next to | Recording notification        |
| announcement that | Play Announcement when                | requirements vary from state  |
| the call is being | calls are recorded.                   | to state. Make sure you read  |
| recorded          | 2. Click Save                         | 8x8's Privacy Laws and Notice |
| R                 |                                       | Requirements for Electronic   |
|                   |                                       | Recording of Telephone        |
|                   |                                       | Conversations before making   |
|                   |                                       | your selection.               |

### Internet Fax\*

\*Internet Fax is available to Virtual Office Pro customers.

To set up your Internet Fax settings:

- 1. Click on Settings.
- 2. Click on the My Services tab.
- 3. Go to Internet Fax.

```
      First Phone Number

      Notify me by email when I receive a fax:
      Email with Attachment (up to 50 pages) ‡

      Email:
      johnsmith@specialtycooki
      [ + Add Additional ]
(add up to 5 email addresses)
```

| To:                                          | Follow These Steps:                            | Notes:                                                                                                    |
|----------------------------------------------|------------------------------------------------|----------------------------------------------------------------------------------------------------|
| Select a phone<br>number for Internet<br>Fax | Use the arrows keys to select a number.        | A US local fax number comes<br>with your Virtual Office Pro<br>service.<br>If your phone system<br>administrator has not selected<br>a fax phone number for you,<br>you can select the phone     |
|                                              |                                                | number during your initial log in<br>to Virtual Office Online.<br>You can elect to have multiple<br>fax numbers by simply ordering<br>more Internet fax virtual<br>numbers for your fax service. |
| Turn off Internet Fax                        | Use the arrow keys to select <b>Disabled</b> . | Selecting this feature turns off<br>Internet fax until you enable it<br>again.                                                                                                    |
| Turn on Internet Fax                         | Use the arrow keys to select a number.         | Make sure you select a number instead of <b>Disabled</b> .                                                                                                    |

| То:              | Follow These Steps:                  | Notes:                        |
|------------------|--------------------------------------|-------------------------------|
| Fax notification | Select either the <b>Disabled</b> or | You can add up to five email  |
|                  | Enabled radio button to switch       | addresses to receive a fax    |
|                  | fax notification or or off.          | notification which includes a |
|                  |                                      | link to view the fax.         |

# Chat Settings

Under My Services>Chat Settings you can configure:

- your chat history
- enable sound notification and
- control chat window appearance on your Virtual Office chats.

| ſ | Chat Settings                                  |  |  |  |
|---|------------------------------------------------|--|--|--|
|   | History: Keep history for forever +            |  |  |  |
|   | Notifications: 🗹 Play sound on incoming chat   |  |  |  |
|   | Chat Window: 🗹 Bring to front on incoming chat |  |  |  |

| То:                   | Follow These Steps:                   | Notes: |
|-----------------------|---------------------------------------|--------|
| Change the duration   | 1. Use the arrows next to             |        |
| that your chat log is | History to select a duration.         |        |
| saved                 | 2. Click <b>Save</b> .                |        |
| Play sound on         | 1. Check the box next to <b>Play</b>  |        |
| incoming chat         | sound on incoming chat.               |        |
|                       | 2. Click <b>Save</b> .                |        |
| Bring chat window to  | 1. Check the box next to <b>Bring</b> |        |
| front on receiving an | to front on incoming chat.            |        |
| incoming chat         | 2. Click <b>Save</b> .                |        |

Virtual Office Online allows you to chat with your colleagues with 8x8 phone service as well as your Google and Facebook contacts.

To set up Virtual Office Online Chat with contacts:

| To:                                     | Follow These Steps:                                                                                                    | Notes:                                                                                     |
|-----------------------------------------|----------------------------------------------------------------------------------------------------|--------------------------------------------------------------------------------------------|
| 8x8 Phone System<br>Corporate Directory | You don't have to do anything<br>to set up chat with your<br>colleagues who are also on<br>the 8x8 Virtual Office phone<br>system. | For interactive chatting, both<br>parties need to be logged into<br>Virtual Office Online. |
| Google Contacts                         | <ol> <li>Click on Settings.</li> <li>Click on All Contacts.</li> </ol>                                                             |                                                                                            |
|                                         | <ol> <li>Check the box next to Show<br/>Google Contacts.</li> </ol>                                                                |                                                                                            |
|                                         | <ol> <li>Enter your Google login and<br/>password.</li> </ol>                                                                      |                                                                                            |
|                                         | 5. Check the box next to Login to Google Talk.                                                                                     |                                                                                            |
| Facebook                                | <ol> <li>Click on Settings.</li> <li>Click on All Contacts.</li> </ol>                                                             | If you are already logged into<br>Facebook or Twitter or have a                            |
|                                         | 3. Check the box next to Show Facebook Contacts.                                                                                   | be automatically authenticated<br>once you select to Show                                  |
|                                         | <ol> <li>Enter your Facebook login<br/>and password.</li> </ol>                                                                    | Facebook Contacts or Twitter.                                                              |
|                                         | 5. Check the box next to Login to Facebook Chat.                                                                                   |                                                                                            |

#### View Services Available

To view 8x8 services you have on your extension:

- 1. Click on Settings.
- 2. Click on the My Services tab.
- 3. Go to Current Plan includes...

| Current Plan Includes          |  |
|--------------------------------|--|
| * Voice Service                |  |
| * 1GB file storage             |  |
| * Virtual Meeting              |  |
| * Virtual Office Online Mobile |  |

If you have not configured your Virtual Office Mobile (comes free with Virtual Office Pro accounts), you will see a link to download the application for your iPhone. Your listing will be dependent on what services you have.

### **Call Forwarding Configuration**

Virtual Office Online allows you to manage call forwarding rules for your Virtual Office service.

You have two options to set your call forwarding rules:

- 1. Forward all calls this simple call forwarding feature is an easy way for you to quickly forward all your calls to another phone.
- Call Forwarding settings this feature allows you to set call forwarding rules based on combinations of where the call is from, when the call is coming in and how the call should be handled.

# Forward All Calls

This feature allows you to quickly and easily forward all your calls to another phone number of your choice. For example, when you are rushing to go to a client site, you can choose to forward all your Virtual Office calls to your mobile phone.

| To:                         | Follow These Steps:                                                                                                    |  |  |
|-----------------------------|----------------------------------------------------------------------------------------------------|--|--|
| Access Forward All          | 1. Navigate to the top of the screen.                                                                                                    |  |  |
| Calls                       | 2. Click on the pull-down menu next to Forward all calls.                                                                                                    |  |  |
|                             | 3. Select the number you want to forward calls to.                                                                                                    |  |  |
|                             | Apple (212) v eBay News v Yahoo! Craigslist SF                                                                                                    |  |  |
|                             | I'm calling from: PC :       Call Queue: Logged in 0/2 :         My Status:       Available :         Jam working on a project :       Forward all calls: 408-555-7444 |  |  |
|                             | ority over your existing Call Forwarding rules.                                                                                                    |  |  |
|                             | Or                                                                                                    |  |  |
|                             |                                                                                                    |  |  |
|                             | <ol> <li>Click on Settings at the top left side of the Virtual Office<br/>Online screen.</li> </ol>                                                                    |  |  |
|                             | 2. Click on the <b>Call Forward Rules</b> tab.                                                                                                    |  |  |
|                             | 3. Check the Enable Forward all calls box.                                                                                                    |  |  |
|                             | <ul> <li>4. Click on the pull down menu next to the Please select a destination to to Select the number you want to forward calls to.</li> </ul>                       |  |  |
|                             | My Rules   Default Rules                                                                                                    |  |  |
|                             | Enable - Forward All Calls to 1 (408) 555-4567 ‡                                                                                                    |  |  |
| Add phone numbers           | 1. Click on <b>Settings</b> at the top left side of the Virtual Office                                                                                                 |  |  |
| for your Forward All        | Online screen.                                                                                                    |  |  |
| Calls list                  | 2. Click on the <b>My Profile</b> tab.                                                                                                    |  |  |
|                             | 3. Under My Numbers, click on Add Number and enter your                                                                                                    |  |  |
|                             | phone number under the <b>Number</b> column.                                                                                                    |  |  |
| Turn off the <b>Forward</b> | Select <b>Off</b> from the pull down menu                                                                                                    |  |  |
| All Calls function          |                                                                                                    |  |  |

### Call Forwarding settings

**Call forwarding** under **Settings** allow you to customize your call forwarding rules by filtering your call via:

- 1. Phone numbers, area code or blocked caller ID, and/or
- 2. Date and time the call comes in

Call Forwarding also allows you to configure how the call should be handled by either rejecting it or forwarding it to multiple phone numbers sequentially or simultaneously and enabling or disabling the call screening functionality.

In addition, you can also configure your phone system-defined forward rules under **Default Rules** setting.

To access Call Forwarding settings:

- 1. Click on **Settings** at the top left side of the Virtual Office Online screen.
- 2. Click on the Call Forwarding tab.

| y Profil | e All Co           | ontacts My Services Call Forwarding E911 Address |                     |                       |     |       | hone | Billing |
|----------|--------------------|--------------------------------------------------|---------------------|-----------------------|-----|-------|------|---------|
| My Rule  | s Default          | Rules                                            |                     |                       |     |       |      |         |
| Enab     | le - Forwa         | rd all ca                                        | lis to Please s     | elect a destination ‡ |     |       |      |         |
| y Rule:  | s (applied         | in the o                                         | rder shown bel      | ow) + Add New Rule    | e ) |       |      |         |
| Order    | Enable/<br>Disable | Rules                                            |                     |                       | _   | Actio | ns   |         |
| 1        | ~                  | During L                                         | Lunch Forward to I  | Dallas Office         |     | Edit  | Сору | 0       |
| 2        | ✓                  | On week                                          | kends, call my ce   | ll phone              |     | Edit  | Copy | 8       |
|          |                    |                                                  |                     |                       |     |       |      |         |
|          |                    |                                                  |                     |                       |     |       |      |         |
|          |                    |                                                  |                     |                       |     |       |      |         |
| Update   | Order              |                                                  |                     |                       |     |       |      |         |
| ule Det  | tails              |                                                  |                     |                       |     |       |      |         |
| Rule Na  |                    | n weeken                                         | ads, call my cell r | abape                 |     |       |      |         |
| When     | I receive a        | call from                                        | Any Number on       |                       |     |       |      |         |
| S. St f  | rom 08:00          | AM to 05:                                        | OD PM,              |                       |     |       |      |         |
| forwar   | d the call to      | Helen Re                                         | oss (Ext) with cal  | I screening Disabled. |     |       |      |         |
|          |                    |                                                  |                     |                       |     |       |      |         |
|          |                    |                                                  |                     |                       |     |       |      |         |
|          |                    |                                                  |                     |                       |     |       |      |         |

#### Note:

- Once you have used Call Forwarding rules in Virtual Office Online, you no longer have access to the feature in your Self Service Portal account (www.8x8.com/login)
- Rules are applied in the order they are listed. For example, if you want to make sure all calls from Acme client at all times get forwarded to your cellphone while also setting your forwarding rules from 9am to 5pm to simultaneously ring your desk phone and your cellphone, be sure to set your Acme forwarding rule on top of your 9am to 5pm rule.
- 3. You need to click on **Save** on the main My Rules page to save your edits.

| То:                                         | Follow These Steps:                                                                                                    | Notes:                                                                 |
|---------------------------------------------|----------------------------------------------------------------------------------------------------|------------------------------------------------------------------------|
| Forward all your<br>Virtual Office calls to | <ol> <li>Click on the box next to<br/>Forward All Calls.</li> </ol>                                                                                     |                                                                        |
| one phone number                            | <ol> <li>Select a number to forward<br/>all your calls to.</li> </ol>                                                                                   |                                                                        |
| Create a new call forwarding rule           | 1. Click on Add New Rule.                                                                                                    |                                                                        |
| Turn a rule on                              | <ol> <li>Click on <b>Ok</b> after you are<br/>done with your rules.</li> <li>Make sure that the <b>Enable</b></li> </ol>                                | Your rules and changes do not get saved until you click on <b>Ok</b> . |
|                                             | box is checked.                                                                                                    |                                                                        |
| Turn a rule off                             | <ol> <li>Uncheck the box next to the<br/>rule to disable the rule.</li> </ol>                                                                           |                                                                        |
| Edit a rule                                 | <ol> <li>Click on Edit next to an<br/>existing rule.</li> </ol>                                                                                         |                                                                        |
| Copy a rule                                 | <ol> <li>Click on <b>Copy</b> next to an<br/>existing rule.</li> </ol>                                                                                  |                                                                        |
|                                             | 2. Rename the new rule.                                                                                                    |                                                                        |
|                                             | <ol> <li>Click on Edit to change the<br/>rule settings.</li> </ol>                                                                                      |                                                                        |
| Delete a rule                               | <ol> <li>Click on the <b>Delete</b> button<br/>to delete rule.</li> </ol>                                                                               |                                                                        |
|                                             | 2. Click <b>Yes</b> to confirm deletion.                                                                                                    |                                                                        |
| Re-order a rule                             | <ol> <li>On the rule you want to<br/>reorder, enter the desired<br/>order number in the Order<br/>column.</li> <li>Cit is a large data order</li> </ol> | You can only update one row at a time.                                 |

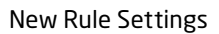

| ale Name:                                   | Toll-Free Num                              | ibers Rule                                            | 6   |
|---------------------------------------------|--------------------------------------------|-------------------------------------------------------|-----|
| hen I recei                                 | we a call from 1 (4<br>call to Jane Doe (E | 08) 654-0835, 1 (866) at Any Time,<br>xt).            | •   |
| Enable Ca                                   | II Screening                               |                                                       |     |
| all From                                    | Date and Time                              | Forward To                                            |     |
| When I re                                   | ceive a call from                          |                                                       |     |
|                                             |                                            |                                                       |     |
| Anyone                                      |                                            |                                                       |     |
| Anyone                                      | of the sheep sur                           | nhare listed holes: 🖂 Blacked (Anonymous Calify       |     |
| Anyone or any                               | of the phone nur                           | nbers listed below 🔄 Blocked/Anonymous Calle          | irs |
| Anyone or any (xoor)xoor-                   | of the phone nur                           | nbers listed below 📋 Blocked/Anonymous Calle          | irs |
| Anyone<br>or any<br>(xxx)xxxx<br>1 (408) 6  | of the phone nur                           | nbers listed below 📄 Blocked/Anonymous Calle          | irs |
| Anyone<br>or any<br>(xxx)xxx-<br>1 (408) 6  | of the phone nur<br>xxxx<br>54-0835 🔇 1    | nbers listed below 🗌 Blocked/Anonymous Calle          | irs |
| Anyone or any (hoor)hoor- 1 (408) 6         | of the phone nur<br>20007<br>54-0835 🔇 11  | nbers listed below 📄 Blocked/Anonymous Calle          | 175 |
| Anyone<br>or any<br>(box)box-<br>1 (408) 6  | 54-0835 🔇 🚺                                | nbers listed below 🔄 Blocked/Anonymous Calle<br>(Ase) | 175 |
| Anyone<br>or any<br>((xxx)xxx-<br>1 (408) 6 | of the phone nur<br>xxxxx<br>54-0835 🔇 🚺   | nbers listed below 🔄 Blocked/Anonymous Calle          | rs  |

| Gule Name:                  | Warm share a second                                                                                                    |                                             |                |             |   |
|-----------------------------|----------------------------------------------------------------------------------------------------|---------------------------------------------|----------------|-------------|---|
|                             | Tod-Pree Num                                                                                                    | bers Kule                                   |                |             | 0 |
| Wed. 09/29/<br>brward the c | e a call from 1.14<br>1010 - 01:59 PM a<br>all to Jane Doe (E)<br>I Screening                                                                                                    | 08) 654-0835, 1 (<br>nd Thu, 09/30/20<br>d3 | 10 - 01:59 PM. |             |   |
| Call From                   | Date and Time                                                                                                    | Forward To                                  |                |             |   |
| Specify the                 | Date and Time                                                                                                    | for this rule to                            | run:           |             |   |
| () Anytin                   | e () Specified d                                                                                                    | late/time period                            | Recurring sch  | hedule      |   |
| Fram: 09/3                  | 9/2010 01                                                                                                    | 59 PH 52 TR                                 | 09/30/2010     | 01:59 PH 12 |   |
|                             | and the second second s | 14                                          |                |             |   |
|                             |                                                                                                    |                                             |                |             |   |
|                             |                                                                                                    |                                             |                |             |   |
|                             |                                                                                                    |                                             |                |             |   |
|                             |                                                                                                    |                                             |                |             |   |
|                             |                                                                                                    |                                             |                |             |   |
|                             |                                                                                                    |                                             |                |             |   |
|                             |                                                                                                    |                                             |                |             |   |

| To:                       | Follow These Steps:                                       | Notes:                      |
|---------------------------|-----------------------------------------------------------|-----------------------------|
| Set your rule to          | 1. Click on Add New Rule                                  |                             |
| receive all calls         | 2. Click on the <b>Call From</b> link                     |                             |
|                           | or tab.                                                   |                             |
|                           | <ol> <li>Pick Anyone to Forward All<br/>Calls.</li> </ol> |                             |
| Set your rule to filter   | 1. Click on the <b>Call From</b> link                     |                             |
| for specific phone        | or tab.                                                   |                             |
| numbers, area codes       | 2. Uncheck <b>Anyone</b> if checked.                      |                             |
| of blocked callel 1D3     | 3. Check the <b>Any area code or</b>                      |                             |
|                           | phone number listed below                                 |                             |
|                           | box to set specific phone<br>numbers.                     |                             |
|                           | 4. Enter area codes or phone                              |                             |
|                           | numbers as desired.                                       |                             |
|                           | 5. Check the <b>Blocked/</b>                              |                             |
|                           | Anonymous Callers to filter                               |                             |
|                           | blocked/anonymous callers.                                |                             |
| Set rule to filter at all | 1. Click on <b>Date and Time</b> tab                      |                             |
| umes                      | D Coloct <b>Any time</b>                                  |                             |
| Sot rulo to filtor for    | 2. Select Any time.     1. Click op Date and Time tab.    |                             |
| specific date/time        | or link.                                                  |                             |
| period                    | 2. Select <b>Specified date/time</b>                      |                             |
|                           | period.                                                   |                             |
|                           | 3. Enter your start and end                               |                             |
|                           | date.                                                     |                             |
|                           | 4. Click <b>Ok</b> .                                      |                             |
| Set rule to filter for a  | 1. Click on <b>Date and Time</b> tab                      | By default Monday to Friday |
| recurring schedule        | or link.                                                  | 8am to 5pm is selected.     |
|                           | 2. Select <b>Recurring schedule</b> .                     |                             |
|                           | 3. Select days of the week for                            |                             |
|                           | the schedule.                                             |                             |
|                           | 4. Enter your start and end                               |                             |
|                           | time for the days.                                        |                             |
|                           | 5. Click <b>Ok</b> .                                      |                             |

| Descrip<br>Jule Na<br>Wed, 09<br>prward 1<br>Enabl | totion:<br>Toll-Free Num<br>eceive a call from <u>1 (4</u><br>/29/2010 - 01:59 PM a<br>the call to <u>Jane Doe (Ex</u><br>e Call Screening | bers Rule<br>08) 654-0835, 1 (866) be<br>nd Thu, 09/30/2010 - 01:<br>(t), Rumi (Work Fax)- | tween<br>59 PM,               |                       | 0      |
|----------------------------------------------------|----------------------------------------------------------------------------------------------------|--------------------------------------------------------------------------------------------|-------------------------------|-----------------------|--------|
| Call Fro                                           | m Date and Time                                                                                                    | Forward To                                                                                 |                               |                       |        |
| Forw     Order                                     | ard Calls to: 1(xxxx)x<br>Telephone Number                                                                                                 | ox-3000r                                                                                   | Add<br>Password<br>(Required) | Ring For<br>(seconds) | Action |
| 1                                                  | Jane Doe (Ext)                                                                                                    |                                                                                            |                               | 15                    | 0      |
| 2                                                  | Rumi (Work Fax)                                                                                                    |                                                                                            |                               | 15                    | 0      |
| Updat<br>Ring th<br>After to                       | e Order<br>ese numbers: • S<br>rying to reach all the                                                                                      | equentially 🔵 Simultan                                                                     | e,                            |                       |        |

| То:                      | Follow These Steps:                  | Notes:                          |
|--------------------------|--------------------------------------|---------------------------------|
| Set rule to reject calls | 1. Click on <b>Forward to</b> tab or |                                 |
|                          | link.                                |                                 |
|                          | 2. Select Drop Call.                 |                                 |
|                          | 3. Click <b>Ok</b> .                 |                                 |
| Set rule to forward      | 1. Click on <b>Forward to</b> tab or |                                 |
| number                   |                                      |                                 |
|                          | 2. Select Forward Calls to.          |                                 |
|                          | 3. Enter phone number.               |                                 |
|                          | 4. Click on Add.                     |                                 |
|                          | 5. Click on the 😻 button to          |                                 |
|                          | delete the phone number.             |                                 |
|                          | 6. Click <b>Ok</b> .                 |                                 |
| Set rule to forward      | 1. Click on <b>Forward to tab</b> or | You can reorder your phone list |
| numbers                  |                                      | by entening number order.       |
|                          | 2. Select Forward Lalis to.          |                                 |
|                          | 3. Enter phone number.               |                                 |
|                          | 4. Click on <b>Add</b> .             |                                 |
|                          | 5. Enter duration your phone         |                                 |
|                          | should ring before moving on         |                                 |
|                          | C Catao and another                  |                                 |
|                          | 6. Enter next number.                |                                 |
|                          | 7. Elect to forward calls            |                                 |
|                          | simultaneously or                    |                                 |
|                          | sequentially.                        |                                 |
|                          | 8. If you select sequential          |                                 |
|                          | forwarding, you can                  |                                 |
|                          | prioritize your phone                |                                 |
|                          | numbers using the <b>Order</b>       |                                 |
|                          |                                      |                                 |
| 1                        | I 9. LIICK <b>UK</b> .               |                                 |

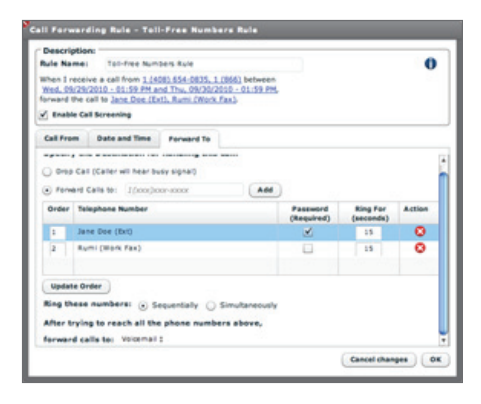

| To:                                                                                                    | Follow These Steps:                                                                                                    | Notes:                                                                                          |
|----------------------------------------------------------------------------------------------------|----------------------------------------------------------------------------------------------------|-------------------------------------------------------------------------------------------------|
| Set rule to ask for<br>password before call<br>can be picked up on<br>the forwarded call                                           | <ol> <li>Click on Forward to tab or<br/>link.</li> <li>Select Forward Calls to.</li> <li>Enter phone number.</li> </ol>                                                                                                    | Use your voicemail password.                                                                    |
|                                                                                                    | <ol> <li>Click on Add.</li> <li>Click on Password Required<br/>if you want to enter your<br/>voicemail password first<br/>before picking up your call.</li> <li>Click Ok</li> </ol>                                                                                         |                                                                                                 |
| Set rule to ask callers<br>to announce their<br>names before call is<br>put through and you<br>have the option to<br>answer or not | <ol> <li>On the description panel,<br/>check the box next to<br/>Enable Call Screening.</li> </ol>                                                                                                    |                                                                                                 |
| Set rule to forward<br>call to voicemail, a<br>call queue or auto<br>attendant                                                     | <ol> <li>Click on Forward to tab or<br/>link</li> <li>Navigate to the "After trying<br/>to reach all of the phone<br/>numbers above, forward<br/>calls to: " pull-down menu</li> <li>Select either Voicemail, Call<br/>Queue or Auto Attendant</li> <li>Click Ok</li> </ol> | Your call queues and Auto<br>Attendants need to be set<br>up before you can forward to<br>them. |

| de Name:                                                                                                    | Rule 1              |                                      | 0           |
|----------------------------------------------------------------------------------------------------|---------------------|--------------------------------------|-------------|
| hen I recei                                                                                                    | ve a call from Any  | Number at Any Time,                  | v           |
| rward the o                                                                                                    | all to John Doe (E) | <u>d)</u> .                          |             |
| Enable Ca                                                                                                    | Il Screening        |                                      |             |
| all From                                                                                                    | Date and Time       | Forward To                           |             |
| When I re                                                                                                    | ceive a call from   |                                      |             |
| Anyone                                                                                                    |                     |                                      |             |
|                                                                                                    |                     |                                      |             |
| or any                                                                                                    | of the phone nun    | nbers listed below 📃 Blocked/Anonyme | ous Callers |
| or any                                                                                                    | of the phone nun    | Add Blocked/Anonymo                  | ous Callers |
| or any of the or any of the or any of the or any of the order of the order of the o | of the phone num    | Add                                  | ous Callers |
| or any of the second                                                                                                    | of the phone nun    | Add                                  | ous Callers |
| ] or any (<br>(nonchoore                                                                                                    | of the phone num    | abers listed below 🔄 Blocked/Anonyme | us Callers  |
| <b>or any</b><br>(hoodbook-                                                                                                    | of the phone num    | Add                                  | us Callers  |
| or any (needbook-                                                                                                    | of the phone num    | Add                                  | sus Callers |
| or any (                                                                                                    | of the phone num    | Add                                  | sus Callers |
| or any (noo)xxx-                                                                                                    | of the phone num    | Add                                  | sus Callers |

# Default Rules Setting

### To access, click on **Default Rules**

| To:                                                                      | Follow These Steps:                                                                                                    |
|--------------------------------------------------------------------------|----------------------------------------------------------------------------------------------------|
| Change my call                                                           | 1. Click When my network is down                                                                                                    |
| forwarding settings<br>for when my office<br>network is down             | <ol> <li>Click My Voicemail link in the rule details box if you wish to<br/>forward your calls to a different location when your network is<br/>down.</li> </ol>                                  |
|                                                                          | <ol> <li>Click on <b>Disable</b> if you wish to enable Call Screening on your<br/>call forward destinations when your network is down.</li> </ol>                                                 |
| Change my call                                                           | 1. Click When my Virtual Office phone line is busy.                                                                                                    |
| forwarding settings<br>for when I am on a call<br>with my Virtual Office | <ol> <li>Click My Voicemail link in the rule details box if you wish to<br/>forward your calls to a different location when your Virtual<br/>Office voice service is busy.</li> </ol>             |
| Service                                                                  | <ol> <li>Click on <b>Disable</b> if you wish to enable Call Screening on your<br/>call forward destinations when your Virtual Office voice service<br/>is busy.</li> </ol>                        |
| Change my call                                                           | 1. Click When I don't answer my call for 15 secs                                                                                                    |
| forwarding settings                                                      | 2. Enter the duration in the secs box.                                                                                                    |
| up my Virtual Office<br>phone in x secs                                  | <ol> <li>Click My Voicemail link in the rule details box if you wish to<br/>forward your calls to a different location when you don't pick<br/>up your Virtual Office calls in x secs.</li> </ol> |
|                                                                          | <ol> <li>Click on <b>Disable</b> if you wish to enable Call Screening on your<br/>call forward destinations when you don't pick up your Virtual<br/>Office calls in x secs.</li> </ol>            |

| Settings                                                                                                    |           |
|----------------------------------------------------------------------------------------------------|-----------|
| My Profile All Contacts My Services Call Forwarding E911 Address Microphone                                                                         | e Billing |
| My Rules Default Rules                                                                                                    |           |
| Enable - Forward all calls to Please select a destination #                                                                                         |           |
| Default Rules                                                                                                    |           |
| Rules                                                                                                    | Action    |
| When my Internet connection is down                                                                                                    | Edit      |
| When my Virtual Office phone line is busy                                                                                                    | Edit      |
| When I don't answer my call for 15 secs                                                                                                    | Edit      |
| Rule Details                                                                                                    |           |
| Rule Name: When my Internet connection is down<br>When my network is down forward all my calls to <u>My Voicemail</u> with call screening Disabled. |           |
| Discard all changer                                                                                                    | save      |

### Call Screening

The Call Screening feature allows you to know who is calling your Virtual Office number before you accept the call. You have the option to accept the call or hang up.

As soon as you pick up your phone, the system announces your caller to you. Once the announcement is done, you can:

- Accept it (press #)
- Allow the system to continue calling your other forwarding phones or get your voicemail

### Note:

- If you turn off this feature, your callers won't be screened, and you won't hear an announcement of who is calling you.
- You can only enable call screening with a call forwarding rule.

### **Call Queue Configuration**

Virtual Office Online allows you to view your call queue assignments and log in or out of the queues you have been assigned to.

My Status: Available ‡ I'm calling from: Softphone ‡ Call Queue: I Billing () Forward all calls: Off ‡

| To:                                                                       | Follow These Steps:                                                                                                    |  |  |
|---------------------------------------------------------------------------|----------------------------------------------------------------------------------------------------|--|--|
| Log in to a call<br>queue when you are<br>assigned to a single<br>queue   | <ol> <li>Check the box next to the Call Queue that you have been assigned to</li> <li>My Status: Available # I'm calling from: Softphone # Call Queue: Billing () Forward all calls: Off #</li> </ol>                                                                                         |  |  |
| Log in to a call<br>queue when you are<br>assigned to multiple<br>queues  | <ol> <li>Click on Call Queue pulldown menu next to Call Queue.</li> <li>Select Login to All if you want to log into all your queues.</li> <li>To log into specific queues, you can click on the queue.</li> <li>The checkmark indicates that you are logged in to that queue.</li> </ol>      |  |  |
| Log out of a call<br>queue when you are<br>assigned to a single<br>queue  | <ol> <li>Uncheck the box next to the Call Queue that you have been assigned to.</li> <li>My Status: Available # I'm calling from: Softphone # Call Queue: Billing &amp; Forward all calls: Off #</li> </ol>                                                                                   |  |  |
| Log out of a call<br>queue when you are<br>assigned to multiple<br>queues | <ol> <li>Click on Call Queue pulldown menu next to Call Queue.</li> <li>Select Logout of All if you want to log out of all your queues.</li> <li>To log out of specific queues, you can click on the queue.</li> <li>No checkmark indicates that you are logged out of that queue.</li> </ol> |  |  |

#### Note:

- Call Queue configuration is done through the Self Service Portal by the phone system administrator.
- You can only log in or out of the queues if your phone system administrator has given you the privileges to do so.

### **E911 Address Configuration**

E911 service delivers address-specific (versus phone number only) call-back information to public service answering points whenever someone makes an emergency call. This enables emergency personnel to be dispatched to the scene even if the caller is unable to speak or if the call is suddenly disconnected.

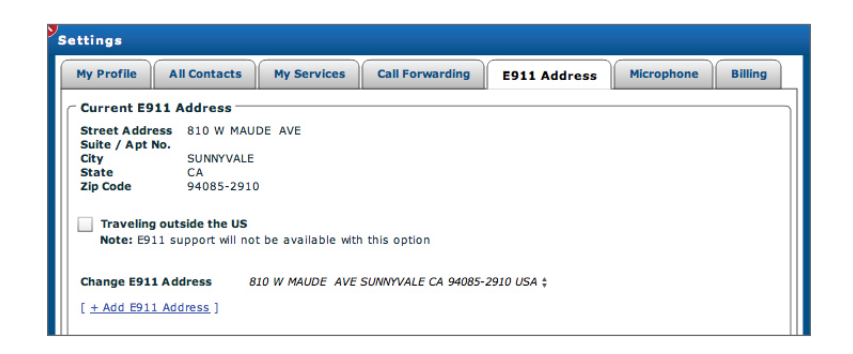

The E911 address MUST be the same location as the permanent location of your 8x8 phone. If you using the softphone only, the physical location of your computer/laptop should be entered.

To enter your E911 Address:

- 1. Click on Settings.
- 2. Click on the E911 Address tab.

| То:              | Follow These Steps:               | Notes:                            |
|------------------|-----------------------------------|-----------------------------------|
| Enter a new E911 | 1. Under the E911 Address         | If your address can not be        |
| address          | tab, click on + Add E911          | validated, a list of alternatives |
|                  | Address.                          | will be presented for you to      |
|                  | 2. Enter your address details.    | select.                           |
|                  | 3. Review the <b>E911 service</b> |                                   |
|                  | limitations and Terms and         |                                   |
|                  | Conditions, then check the        |                                   |
|                  | box                               |                                   |
|                  | 4. Click Validate and then        |                                   |
|                  | Save.                             |                                   |

| To:                   | Follow These Steps:              | Notes:                      |
|-----------------------|----------------------------------|-----------------------------|
| Select a previously   | 1. Under the <b>E911 Address</b> |                             |
| entered E911 address  | tab, click on the arrows next    |                             |
|                       | to Change E911 Address.          |                             |
|                       | 2. Click <b>Save</b>             |                             |
| Update address whille | 1. Under the <b>E911 Address</b> | E911 support will not be    |
| travelling outside    | tab, check the box next to       | available with this option. |
| the US                | Travelling outside the US        |                             |

# **Microphone Configuration**

Virtual Office Online gives you access to your Adobe Flash Player Setting configuration.

| Settings                                                                                                    |                                                                                                    |                                                                            | 🗆 🖸                         |
|----------------------------------------------------------------------------------------------------|----------------------------------------------------------------------------------------------------|----------------------------------------------------------------------------|-----------------------------|
| My Profile Contacts My Services                                                                                                    | Call Forwarding                                                                                                    | Meetings E911                                                              | Mic/Camera Billing          |
| Microphone<br>You can select an audio source by<br>accessing your microphone settings by<br>clicking on the "Show Mic Settings"                                              | To save your current<br>microphone as your<br>click on "Show Privac                                                                                                    | ly selected<br>default microphone,<br>y Settings" button                   | Camera<br>Integrated Camera |
| button below.<br>Adobe Flash Player Settings<br>Microphone<br>Bull-in Microphone<br>Reduce Erio<br>Reduce Erio<br>Reduce Erio<br>Show Mic Settings<br>Audio Testing Service  | below and select the<br>option.<br>Adobe Flash Player Setti<br>Physo<br>Allow uc list come to aco<br>and microphone?<br>O Allow<br>O Allow | "Remember"<br>ngs<br>ess your camera<br>O Deny<br>Advanced<br>Giose<br>ngs | Change Camera               |
| Test your audio settings by calling an 8x8<br>brief message and play it back:<br>Call Testin                                                                                 | 3 service that will prom<br>g Service                                                                                                    | pt you to record a                                                         |                             |
| If you do not hear any prompts, please a again.                                                                                                    | idjust your speaker set                                                                                                    | ttings and try                                                             |                             |
| If you hear the prompts, but your messa<br>8x8 mic settings by clicking "Show Mic Se<br>adjust your computer's Sound settings us<br>help call 8x8 Customer Support at 1.888, | ge doesn't playback di<br>ttings" above. If this d<br>ing the Control Panel.<br>898.8733.                                                                                                    | early, adjust your<br>oesn't work,<br>For additional                       |                             |
| Advanced Oms 500r<br>Playout Delay - , , , ,                                                                                                    | ns                                                                                                    | Restore Default                                                            |                             |

To access your Adobe Flash Player Settings:

- 1. Click on Settings.
- 2. Click on the Microphone tab.

| То:                                                                                                    | Follow These Steps:                                                                                                    | Notes:                                                                                                    |
|----------------------------------------------------------------------------------------------------|----------------------------------------------------------------------------------------------------|----------------------------------------------------------------------------------------------------|
| Stop the Adobe Flash<br>Player Settings from<br>popping up every<br>time you log into<br>Virtual Office Online | <ol> <li>Under the Microphone<br/>tab, click on Show Privacy<br/>Settings.</li> <li>Once you have selected to<br/>always allow or deny, check<br/>the box next to Remember.</li> </ol> | By denying Flash Player access<br>to your microphone and camera,<br>you will not be able to use your<br>computer microphone to speak<br>during your calls or meetings<br>or participate in video chats or<br>meetings. |
| Select an audio<br>source for your<br>microphone                                                               | <ol> <li>Under the Microphone tab,<br/>click on Show Mic Settings.</li> <li>Make the appropriate<br/>microphone selection.</li> </ol>                                                  |                                                                                                    |

# Audio Testing Service

VOO allows you to test your voice output quality and adjust the output as necessary. You can hear how you sound to others and refine your settings for best output.

To test your audio::

- 1. Click **Call Testing Service** in the Audio Testing Service area. You are prompted to record your voice.
- 2. Follow the prompts and record your voice. Your recording is played back to you immediately.
- 3. Click **Show Microphone Settings** to adjust the volume and/or your computer's sound settings using the control panel.

#### Billing

Under Billing you are able to view your previous months Billing Statements.

To access your billing statements:

- 1. Click on **Settings** at the top left side of the Virtual Office Online screen.
- 2. Click on the **Billing** tab.

| Ay Profile  | All Contacts     | My Services | Call Forwarding | E911 Address | Microphone | Billing |
|-------------|------------------|-------------|-----------------|--------------|------------|---------|
| Billing Sta | tement           |             |                 |              |            |         |
| Billing Sta | tement Date: 03/ | 02/2011     |                 |              |            |         |
| Billing Sta | tement Date: 02/ | 02/2011     |                 |              |            |         |
|             |                  |             |                 |              |            |         |
|             |                  |             |                 |              |            |         |
|             |                  |             |                 |              |            |         |
|             |                  |             |                 |              |            |         |
|             |                  |             |                 |              |            |         |
|             |                  |             |                 |              |            |         |
|             |                  |             |                 |              |            |         |
|             |                  |             |                 |              |            |         |
|             |                  |             |                 |              |            |         |
|             |                  |             |                 |              |            |         |

# Virtual Office Softphone

Your Virtual Office Softphone offers you the following features:

- Make calls from your computer.
- Receive calls from your computer.
- Incoming call handling (Do Not Disturb, advanced call forwarding).
- Active call handling (touch tone dialing; blind, warm, voicemail and between-device transfers; call hold/resume).
- Multi-line call handling (3-way calling, call waiting, call swap).
- Call recording\*.
- Voicemail (online access to voicemail).
- Caller and calling line information (caller ID, callers log).
- Call notification (missed call, call waiting and voicemail waiting notification).
- Volume control for Virtual Office Softphone ringer, microphone and speaker.
- Click to communicate with your Virtual Office Online contacts.

### To access your Virtual Office Softphone:

- 1. Log on to your Virtual Office Online account.
- 2. Click Call.
- 3. Your Virtual Office Softphone panel pops out, but stays attached to your Virtual Office Online window.

| 8x8 Virtual Office Online                                                                                                    |                                                                                                    | My Status: O Invisible : I<br>F                                                                                                    | m calling from: Softphone 0<br>orward all calls: Off 0                                                                                                    | John Smith Ext:<br>Logout 1 (408) 329                                                                        | 1002                                                                                                    |
|----------------------------------------------------------------------------------------------------|----------------------------------------------------------------------------------------------------|----------------------------------------------------------------------------------------------------|----------------------------------------------------------------------------------------------------|----------------------------------------------------------------------------------------------------|----------------------------------------------------------------------------------------------------|
| Call Fax New Heeling<br>(ry blow testing)<br>Form<br><b>Second</b><br><b>Second</b> | Verbaue<br>Verbaue<br>Van heer<br>Van heer<br>Van h | Call: (conjunction of the<br>Jubin,<br>:<br>:<br>:<br>:<br>:<br>:<br>:<br>:<br>:<br>:<br>:<br>:<br>:<br>:<br>:<br>:<br>:<br>:<br>: | SOTTO-V-VOIP (Make a cell<br>)<br>Carde Typ:<br>Derive an own year come held a differ<br>diff Start Value - Note: You a<br>side On R.<br>Carde New Netting (Cardina Started<br>om your <u>Feedback</u> | Consider accord of (2005)<br>1 and 2<br>1 and 3<br>7 NH 6<br>7 NH 6<br>0<br>cal<br>C Active Calls<br>Prem 16 | 22 years<br>An 3 3 4 4 4<br>An 6 4 4 4<br>Years<br>An 6 4 4 4<br>Years<br>An 7 4<br>Years<br>An 7 2<br>Years<br>An 7 2<br>Years<br>An 7 3<br>Years<br>An 7 3<br>Years<br>An 7 3<br>Years<br>An 7 3<br>Years<br>An 7 3<br>Years<br>An 7 3<br>Years<br>An 7 3<br>Years<br>An 7 3<br>Years<br>An 7 3<br>Years<br>An 7<br>Years<br>An 7<br>YeAn 7<br>Years<br>An 7<br>Years<br>An 7<br>Year<br>An 7<br>Years<br>An 7<br>Years<br>A |
| Ny Contacts <u>Hay Contact</u><br>Corporate Directory<br>Ny Neetings <u>Hay Meeting</u>                                                                                                    |                                                                                                    | 1                                                                                                    | 1                                                                                                    |                                                                                                    |                                                                                                    |

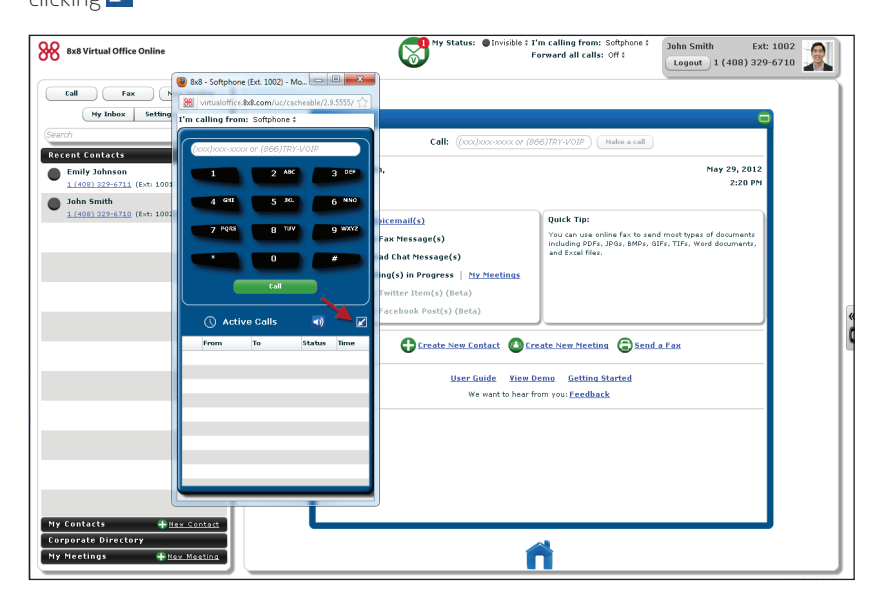

# Make Calls

Virtual Office Softphone lets you make outbound calls from your computer.

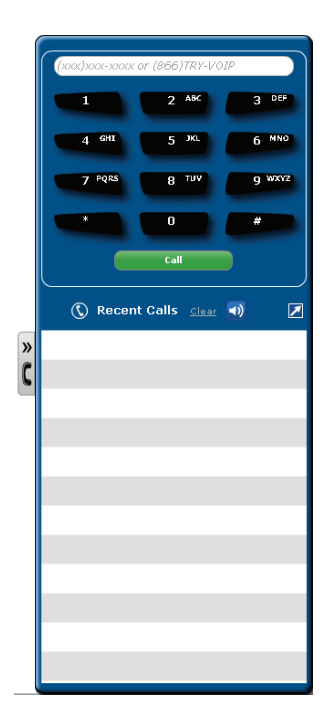

# Dial out from Your Computer

Using your computer to place calls from your 8x8 extension is easy with Virtual Office Softphone.

**Note:** For an optimal audio experience on Virtual Office Softphone, please use a computer headset that includes a microphone.

Go to I'm Calling From at the top of the screen and select Softphone.

| То:                                                                                                    | Follow These Steps:                                                                                                    | Notes: |
|----------------------------------------------------------------------------------------------------|----------------------------------------------------------------------------------------------------|--------|
| Dial a number or<br>extension                                                                                  | <ol> <li>Enter the number or<br/>extension in the Call box.<br/>Alternatively, you can click<br/>on the Call button to your<br/>left and you can enter the<br/>number or extension in<br/>the Call field found on the<br/>Virtual Office Softphone<br/>panel.</li> </ol> |        |
|                                                                                                    | 2. Click the <b>Call</b> button.                                                                                                    |        |
| Dial by name                                                                                                   | <ol> <li>Begin typing the person's<br/>name in the Call box.</li> </ol>                                                                                                    |        |
|                                                                                                    | <ol> <li>If the name is in one of your<br/>contact lists or directories,<br/>the system will auto-fill it<br/>for you.</li> </ol>                                                                                                    |        |
|                                                                                                    | 3. Click the <b>Call</b> button.                                                                                                    |        |
| Click any number<br>listed in Search<br>Results, Recent<br>Contacts, My<br>Contacts or<br>Corporate Directory. | <ol> <li>Click on the contact tab.</li> <li>Click any number listed.</li> <li>Virtual Office Softphone will<br/>automatically launch and dial<br/>the connect.</li> </ol>                                                                                                |        |
| Speak with the call                                                                                            | Use your computer headset to                                                                                                    |        |
| recipient                                                                                                    | speak with the recipient when                                                                                                    |        |
|                                                                                                    | your call is answered.                                                                                                    |        |
| Disconnect the call                                                                                            | Click the <b>Disconnect</b> button on<br>your Virtual Office Softphone.                                                                                                    |        |

| Recent Contacts       |                      |
|-----------------------|----------------------|
| My Contacts           | + <u>New Contact</u> |
| Corporate Directory   |                      |
| My Social Contacts (I | Beta)                |

### **Dial Out from Your Desk Phone**

**Note:** This option is only available if you purchased an 8x8 desk phone with your Virtual Office service.

If you prefer to use your desk phone during calls, you can out dial out from Virtual Office Online and then use your desk phone to speak with the call recipient. This feature combines the cost savings of 8x8 calls with the convenience of a traditional handset.

Go to I'm Calling From at the top of the screen and select Desk Phone.

| To:                                                                                                    | Follow These Steps:                                                                                                    | Notes: |
|----------------------------------------------------------------------------------------------------|----------------------------------------------------------------------------------------------------|--------|
| Dial any number or<br>extension                                                                                        | <ol> <li>Enter the number or<br/>extension in the Call box<br/>on the Home panel or your<br/>softphone.</li> </ol>                                                 |        |
|                                                                                                    | 2. Click the <b>Call</b> button.                                                                                                    |        |
| Dial by name                                                                                                    | <ol> <li>Begin typing the person's<br/>name in the Call box.</li> </ol>                                                                                            |        |
|                                                                                                    | <ol> <li>If the name is in one of your<br/>contact lists or directories,<br/>the system will auto-fill it<br/>for you.</li> </ol>                                  |        |
|                                                                                                    | 3. Click the <b>Call</b> button.                                                                                                    |        |
| Click to call any<br>number listed in<br>Search Results,<br>Recent Contacts,<br>My Contacts or<br>Corporate Directory. | <ol> <li>Click on any of the contact<br/>tab.</li> <li>Click to call any number<br/>listed.</li> <li>The softphone panel will<br/>automatically launch.</li> </ol> |        |
| Speak with the call recipient                                                                                          | Pick up your desk phone<br>handset to speak with the<br>recipient when the call is<br>answered.                                                                    |        |
| Disconnect the call                                                                                                    | Hang up your handset; or<br>Click the <b>Disconnect</b> button on<br>your softphone                                                                                |        |

### **Dial Out from Other Locations**

You can also choose to dial out from other locations. The Virtual Office system will place a call to your location first at 8x8's cost-effective long-distance and international rates, and then connect you to your call destination. This feature allows you to reduce high calling costs when traveling.

- 1. Go to I'm Calling From at the top of the screen
- 2. Select any other locations you have entered.

# **Receive Calls**

Virtual Office Softphone lets you use your computer to **Accept** or **Decline** incoming calls to your 8x8 extension. When you decline an incoming call, it is automatically directed to your voicemail.

# Send to Voicemail.

On receiving an incoming call, the Virtual Office Softphone panel automatically slidesout. If the calling contact has set up a profile picture, the softphone panel displays the picture, hiding the dial pad.

| То:                   | Follow These Steps:                      | Notes:                               |
|-----------------------|------------------------------------------|--------------------------------------|
| Answer the call       | Click Accept and begin speaking          | If you are on another call when      |
|                       | to the caller.                           | you accept an incoming call,         |
|                       |                                          | your first call will be put on hold. |
| Activate the Dialpad  | Click Show Dialpad.                      | Applicable to a call where           |
|                       |                                          | the caller has set up a profile      |
|                       |                                          | picture.                             |
| Place your first call | Click <b>Hold</b> . To take the call off | The other party will hear music      |
| on hold to answer a   | hold, click <b>Resume</b> .              | until you resume the call.           |
| second incoming call  |                                          |                                      |
| Decline the call      | Click <b>Decline</b> .                   | The caller will continue to hear     |
|                       |                                          | ringing until the call is answered   |
|                       |                                          | by voicemail.                        |

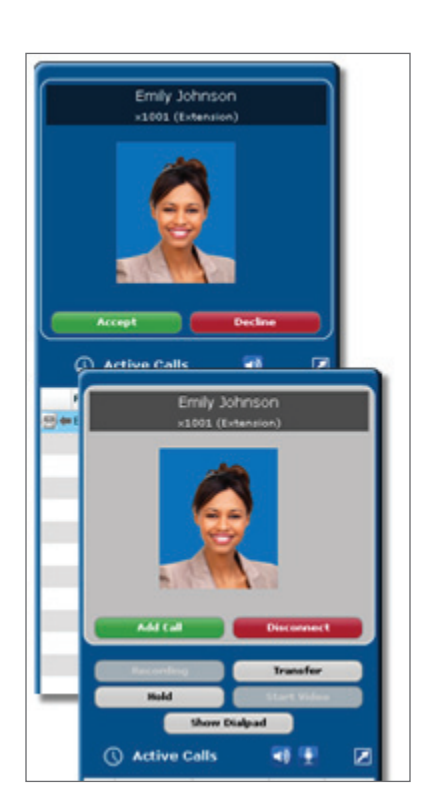

# Incoming call handling

| То:             | Follow These Steps:                                                                                     | Notes:                                                                                                 |
|-----------------|----------------------------------------------------------------------------------------------------|----------------------------------------------------------------------------------------------------|
| Do Not Disturb  | You can set <b>Do Not Disturb</b>                                                                       | When you need quiet time                                                                               |
|                 | by: changing your status to <b>Do</b>                                                                   | to finish a project, put your                                                                          |
|                 | Not Disturb at the top of your                                                                          | telephone in a state that                                                                              |
|                 | screen.                                                                                                 | will not ring and calls will                                                                           |
|                 |                                                                                                    | automatically be forwarded to                                                                          |
|                 |                                                                                                    | voicemail (or to a busy signal if                                                                      |
|                 |                                                                                                    | voicemail is turned off).                                                                              |
| Call Forwarding | To access these features:                                                                               | Virtual Office Online lets you                                                                         |
|                 | <ol> <li>Click on Settings at the top<br/>left side of the Virtual Office<br/>Online screen.</li> </ol> | set your own rules for handling<br>incoming calls using the <b>Call</b><br><b>Forwarding</b> features. |
|                 | 2. Click on the <b>Call Forwarding</b> tab.                                                             |                                                                                                    |

# Manage Active Calls

Once you click **Accept** to answer an incoming call, Virtual Office Softphone gives you additional call-management options such as:

- Touch tone dialing
- Blind, warm, voicemail and between-device transfers
- Call hold/resume
- Call Recording (Virtual Office Pro Users)

| 1<br>4 GHI<br>7 PQRS<br>*<br>Add Call<br>Speaker Volume | 2 ASC 3<br>5 JKL 6<br>8 TUV 9 T<br>0 Discont<br>1) Microphone V<br>Transf | DEF<br>MNO<br>WXYZ<br>Heect | Touch tone dial pad |
|---------------------------------------------------------|---------------------------------------------------------------------------|-----------------------------|---------------------|
| Merge                                                   | Hold<br>tive Calls                                                        | -                           |                     |
| Merge<br>AC<br>From                                     | tive Calls                                                                | Status                      |                     |
| Merge<br>AC<br>From<br>Bruce Faithwick                  | Hold<br>tive Calls<br>To<br>Bruce Faithwick                               | Status<br>on hold           | Multi-line call     |

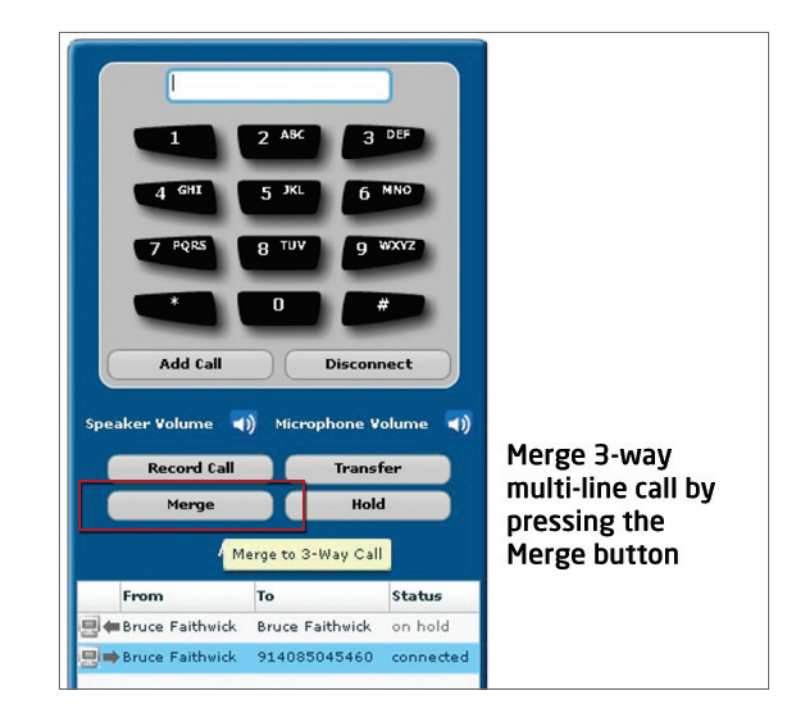

| To:                                                                              | Follow These Steps:                                                                                                    | Notes:                                                                                                    |
|----------------------------------------------------------------------------------|----------------------------------------------------------------------------------------------------|----------------------------------------------------------------------------------------------------|
| Touch tone dialing                                                               | Click any button on your touch<br>tone keypad.<br>When you are connected to a<br>call, your dialpad changes color<br>to allow you to enter touch<br>tones on your calls that require<br>touch tone dialing. | If you need to make another<br>call while you are connected on<br>your first one, click on <b>Add Call.</b> |
| Disconnect the call                                                              | Click Disconnect.                                                                                                    |                                                                                                    |
| Adjust your<br>Softphone Speaker<br>Volume                                       | Click the Speaker Volume icon<br>and slide adjust to your desired<br>volume.                                                                                                    |                                                                                                    |
| Adjust your<br>Softphone<br>Microphone Volume                                    | Click the Microphone Volume<br>icon and slide adjust to your<br>desired volume.                                                                                                    |                                                                                                    |
| Record the call                                                                  | Click Record Call.                                                                                                    | Available only for Virtual Office<br>Pro customers.<br>Call Recording must be enabled.                      |
| Transfer the call<br>without speaking<br>to the second party<br>(Blind Transfer) | <ol> <li>Click Transfer.</li> <li>Enter the number or name of<br/>the person to whom you are<br/>transferring the call.</li> <li>Click on Blind Transfer.</li> </ol>                                        |                                                                                                    |

| To:                                                          | Follow These Steps:                                                                                                    | Notes:                          |
|--------------------------------------------------------------|----------------------------------------------------------------------------------------------------|---------------------------------|
| Transfer a call to a second call already                     | <ol> <li>Click the line you wish to<br/>transfer.</li> </ol>                                                                   |                                 |
| on hold                                                      | 2. Click on Transfer.                                                                                                    |                                 |
|                                                              | <ol> <li>Select the line you wish to<br/>transfer the call to.</li> </ol>                                                      |                                 |
|                                                              | 4. Click on <b>Complete Transfer</b> .                                                                                         |                                 |
| Speak to a second                                            | 1. Click Transfer.                                                                                                    |                                 |
| party prior to<br>transferring the first<br>party over (Warm | <ol> <li>Enter the number or name of<br/>the person to whom you are<br/>transferring the call to.</li> </ol>                   |                                 |
| liansier)                                                    | 3. Click <b>Dial</b> .                                                                                                    |                                 |
|                                                              | <ol> <li>Once the call is connected<br/>and you are ready to<br/>transfer the call, click on<br/>Complete Transfer.</li> </ol> |                                 |
| Put the call on hold                                         | 1. Click Hold.                                                                                                    | The other party will hear music |
|                                                              | 2. To take the call off hold, click <b>Resume</b> .                                                                            | until you resume the call.      |

# Multi-line call handling

With the 8x8 Virtual Office Softphone, you can do mutli-line call handling.

| То:                  | Follow These Steps:            | Notes:                            |
|----------------------|--------------------------------|-----------------------------------|
| Make Another Call    | Click Add Call and enter the   | This will put the current call on |
|                      | number or name of the person   | hold.                             |
|                      | you wish to dial.              |                                   |
| Conference two calls | 1. Click Add Call to initiate  | The other party will hear music   |
| together – when      | the second call. Enter         | until you resume or merge the     |
| currently on a call  | the number or name of          | call.                             |
|                      | the person you wish to         |                                   |
|                      | conference.                    |                                   |
|                      | 2. Click Call and then Merge   |                                   |
|                      | to conference the calls        |                                   |
|                      | together.                      |                                   |
| Swap calls           | Click on the phone number you  | The other party will be put on    |
|                      | want to switch calls to in the | hold.                             |
|                      | Active Calls box.              |                                   |

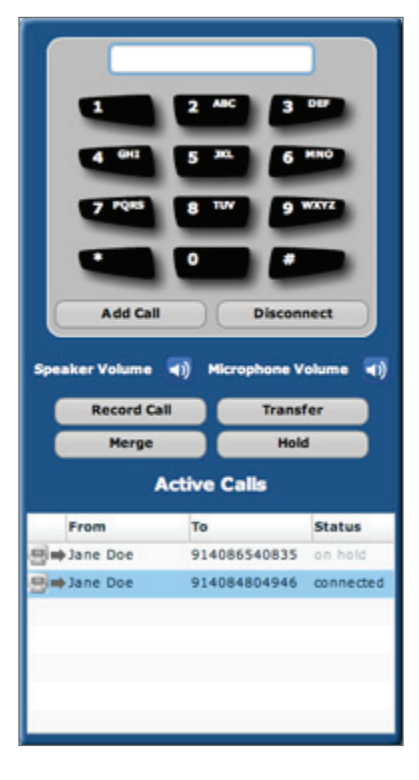

# Voicemail

You can receive notification of new voicemail messages and then listen to them online.

| Welcome Jill,             | August 14, 2010<br>5:43 PM                                                                  |
|---------------------------|---------------------------------------------------------------------------------------------|
| You have:                 |                                                                                             |
| 1 New Voicemail(s)        | Quick Tip:                                                                                  |
| No New Fax Message(s)     | To add more participants after a meeting has<br>started, choose "Add Participants" from the |
| No Unread Chat Message(s) | "Meeting Controls" drop down menu.                                                          |
| No Meeting(s) in Progress |                                                                                             |
| O No New Twitter Item(s)  |                                                                                             |
| No New Facebook Post(s)   |                                                                                             |

To access your Voicemail:

- 1. Login to Virtual Office Online.
- 2. Click on the **New Voicemail** notification link.

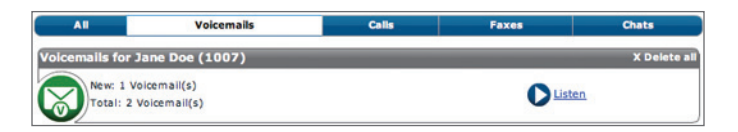

# Voicemail Box Setup

| To:                   | Follow These Steps:                                  |
|-----------------------|------------------------------------------------------|
| Access your voicemail | Dial <b>555</b> .                                    |
| from your extension   |                                                      |
| Access your voicemail | Dial <b>500</b> .                                    |
| from another          |                                                      |
| extension             |                                                      |
| Change your           | 1. Dial <b>555</b> .                                 |
| voicemail greeting    | 2. Enter your voicemail password.                    |
|                       | 3. Press * to go to the main menu.                   |
|                       | 4. Press <b>2</b> .                                  |
|                       | 5. Press <b>3</b> to change your voicemail greeting. |

For more voicemail settings, please refer to the Virtual Office Voicemail Quick Reference Guide http://sims.8x8.com/GetDocument.aspx?docid=710463

| To:                                                                              | Follow These Steps:                                                                                                    | Notes:                                                             |
|----------------------------------------------------------------------------------|----------------------------------------------------------------------------------------------------|--------------------------------------------------------------------|
| Receive notification<br>of new voicemail<br>messages in Virtual<br>Office Online | <ol> <li>Look at the Home panel to<br/>see how many new voicemail<br/>messages have been<br/>received.</li> </ol>                                                                                                    |                                                                    |
| Listen to new<br>voicemail messages<br>online                                    | <ol> <li>Login to Virtual Office<br/>Online.</li> <li>In the Home panel, click<br/>Listen next to the number<br/>of new voicemail messages<br/>received.</li> <li>Scroll through the list of<br/>messages and click Listen<br/>to play the one(s) you want<br/>to hear.</li> </ol> | You can also click the Voicemail<br>icon at the top of the screen. |
| Listen to existing<br>voicemail messages<br>online.                              | <ol> <li>Click on My Inbox.</li> <li>Select Voicemails.</li> <li>Click on Listen.</li> <li>Scroll through the list of<br/>voicemails to play the one(s)<br/>you want to hear.</li> </ol>                                                                                           |                                                                    |

| To:                            | Follow These Steps:                                                                                                    | Notes:                                                                                              |
|--------------------------------|----------------------------------------------------------------------------------------------------|----------------------------------------------------------------------------------------------------|
| Delete voicemail               | 1. Click on <b>My Inbox.</b>                                                                                                    |                                                                                                    |
| messages                       | 2. Select Voicemails.                                                                                                    |                                                                                                    |
|                                | 3. Click on Listen.                                                                                                    |                                                                                                    |
|                                | <ol> <li>Scroll through the list of<br/>messages to play the one(s)<br/>you want to hear.</li> </ol>                                   |                                                                                                    |
|                                | 5. Click <b>Delete</b> on the voicemail you wish to delete.                                                                            |                                                                                                    |
|                                | <ol> <li>To delete the message, you<br/>must click <b>Yes</b> when the<br/>dialog box appears.</li> </ol>                              |                                                                                                    |
| Forward voicemail via<br>email | <ol> <li>Click on Listen in the home<br/>panel or click on My Inbox<br/>and select Voicemails to<br/>display your messages.</li> </ol> | The system will use the default<br>mail client on your computer to<br>send a link to the voicemail. |
|                                | <ol> <li>Scroll through the list to<br/>your desired voicemail.</li> </ol>                                                             |                                                                                                    |
|                                | 3. Click Forward.                                                                                                    |                                                                                                    |

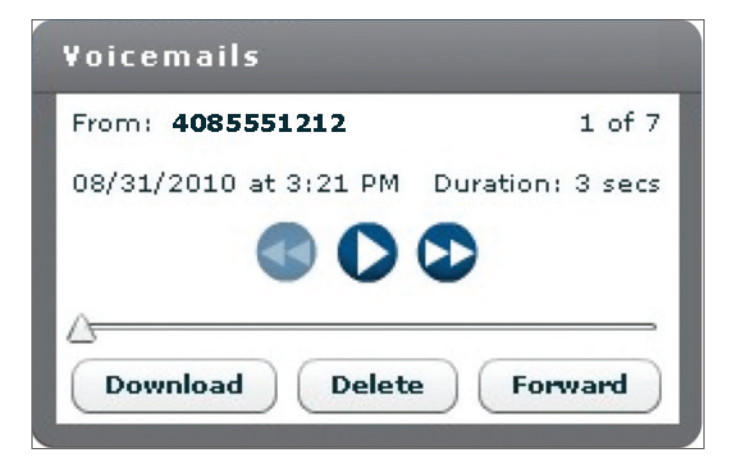

# Caller and Call Line Information

Virtual Office Softphone allows you to view your caller ID or the other party's caller ID if available, as well as the status of your call.

| Merge          |              | Hold    |  |  |
|----------------|--------------|---------|--|--|
| Ignore         |              |         |  |  |
| 1              | Active Calls |         |  |  |
| From           | То           | Status  |  |  |
| 🛃 🖶 Kelly Mori | PRDM User    | on hold |  |  |
| 🚽 🖛 Rumi       | Kelly Mori   | ringing |  |  |
|                |              |         |  |  |
|                |              |         |  |  |
|                |              |         |  |  |
|                |              |         |  |  |

To access your call line information:

- 1. Open your Virtual Office Softphone panel.
- 2. Look at the Active Calls section.

# Virtual Office Softphone Call Status

- Ringing
- Connected
- On Hold

### **Ringer Volume**

You have the option to adjust your Virtual Office Softphone ringer volume.

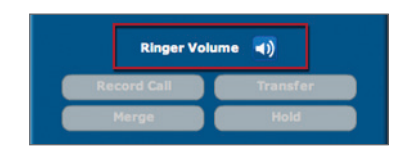

Click on the Ringer Volume icon 🕥 and adjust the volume to the desired level.

# Using Your Virtual Office Online Contacts

The Virtual Office Online Contacts feature allows you to:

- Do a corporate directory search.
- Synchronize\*\* your Virtual Office Online contacts with your contacts from Outlook<sup>®</sup>, Google<sup>™</sup>App, Facebook<sup>®</sup> and Twitter<sup>®</sup>.
- Distinguish your contacts by icons.
- Click to call, or chat with your contacts.
- View contact information, combined history for calls and chat attached to contact details.

| 8x8 Virtual Office Online                                                                                                    | Hy Status: ●Available I Tim calling from: Schiphons I<br>Call Queue: □ Soles ● Forward all calls: 017:<br>1(555) 107-051                                                                                                    |
|----------------------------------------------------------------------------------------------------|----------------------------------------------------------------------------------------------------|
| Cat     Face     Face       Top Laters     Settinge       Top Laters     Settinge | V     V       V     V       V |
| PacketS Advocate S                                                                                                    |                                                                                                    |
| Ny Noetings                                                                                                    |                                                                                                    |

You can call, chat, fax, email, add, delete, and copy contacts just by clicking your mouse. You can even import contacts from Outlook, Facebook and Twitter. See the All Contacts configuration section for more details. Contacts are organized under these pull-down categories:

| Recent Contacts           |                      |  |
|---------------------------|----------------------|--|
| My Contacts               | + <u>New Contact</u> |  |
| Corporate Directory       |                      |  |
| My Social Contacts (Beta) |                      |  |

- Search results contacts matching your search inquiry.
- **Recent Contacts** up to 10 contacts who recently contacted you or have been contacted by you.
- My Contacts your personal contacts entered into Virtual Office Online, sync from your Outlook and Google account.
- **Corporate Directory** contacts from your 8x8 phone system corporate directory and/or MS Exchange directory.
- My Social Contacts your Facebook and Twitter contacts.

#### Search Results

8x8 Virtual Office Online displays all contacts with matching search credentials.

### **Recent Contacts**

8x8 Virtual Office Online users who have recently contacted you by phone, fax or chat are automatically listed under **Recent Contacts.** There is a maximum of 10 recent contacts shown. The contacts will remain there until a new recent contact replaces the oldest contact.

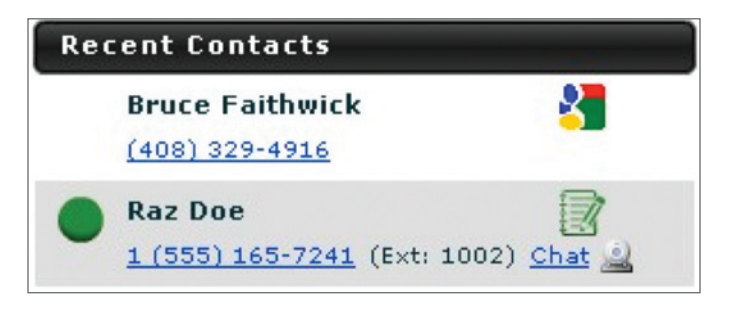
### **My Contacts**

The **My Contacts** feature allows you to create a customized list of contacts. This list is pulled from personal contacts you entered into Virtual Office Online or personal contacts from your Outlook and/or Google account.

| My Contacts                    | + <u>New Contact</u> |
|--------------------------------|----------------------|
| Loul Abraha<br>(925) 691-9655  | <mark>∛∎</mark> ⊗*   |
| Walt Abraham<br>(510) 938-2004 | 🐫 😒 🗢                |
| Sharon Acker<br>(650) 325-5895 | 🐫 😣                  |
| Gabe Adler                     | 🚰 😣                  |

### To access My Contacts:

### 1. Click on My Contacts.

2. Scroll down through your list of contacts.

| То:                            | Follow These Steps:                                                                                                    | Notes:                                                                                                    |
|--------------------------------|----------------------------------------------------------------------------------------------------|----------------------------------------------------------------------------------------------------|
| Use one-click call             | Click on a contact's phone<br>number to call them.                                                                                                    | You can also call by clicking on<br>a contact's name and opening<br>their contact information panel.                                   |
| Chat                           | <ol> <li>Click on the Chat link or</li> <li>Click on the contact and<br/>Chat tab.</li> </ol>                                                                                                    | You can chat with your Google<br>contacts if you opt to login to<br>Google Talk.                                                       |
| View details about<br>contacts | Click on a contact's name.                                                                                                    | A panel will appear with the<br>person's contact information.                                                                          |
| Email contacts                 | <ol> <li>Click on a contact's name.</li> <li>When the person's contact<br/>information panel appears,<br/>click on their email address.</li> <li>This will launch your email<br/>application and inserts their<br/>email address.</li> </ol> | Email addresses are listed under<br>the <b>General</b> tab.<br>*We currently do not offer email<br>support for Google contacts<br>yet. |

| То:                                                         | Follow These Steps:                                                                                                    | Notes:                                                                                                    |
|-------------------------------------------------------------|----------------------------------------------------------------------------------------------------|----------------------------------------------------------------------------------------------------|
| Fax contacts                                                | 1. Click on a contact's name.                                                                                                    | Available to Virtual Office Pro                                                                                                    |
|                                                             | 2. When the person's contact information panel appears, click on the <b>Fax</b> tab.                                                                                                    | users. 8x8 Internet Fax must be<br>enabled.                                                                                                    |
|                                                             | <ol> <li>Select a fax number from<br/>the pull-down menu.</li> </ol>                                                                                                    | can be faxed:                                                                                                    |
|                                                             | <ul> <li>4. Fill in the Name, Subject,<br/>Notes and your company<br/>name entry boxes to<br/>dynamically populate on the<br/>cover sheet, if applicable.<br/>You can uncheck the Include<br/>Cover Sheet box if you<br/>like to append your own<br/>cover sheet to the fax.<br/>Alternatively, you can send<br/>a fax of your cover sheet<br/>content only.</li> </ul> | .mht, .mhtml, .rtf, .txt, .wps, .xml,<br>.xlsx, xlsm, .xlsb, .xls, .xltx, .xltm,<br>xlt, .csv.tif, .pdf, .ppt, .BMP, .DCX,<br>DIB, .DPX, FAX, FITS, FPX, .GIF,<br>GIF87, ICO, IPTC, JBIG, JP2, JPEG,<br>JPG, MIFF, MNG, Mcomputer,<br>MTV, OTB, PBM, computerD,<br>computerDS, computerT,<br>computerX, PGM, PICT, PNG,<br>PNM, PPM, PSD, P7, RAS, RGBA,<br>SGI, SUN, TGA, TIFF, VICAR, VID,<br>VIFF, WMF, XBM, XPM, XWD |
|                                                             | <ol> <li>Click Add to attach any documents.</li> <li>Click Send Fax</li> </ol>                                                                                                    | Total fax size limit is 100KB per<br>submission.                                                                                                    |
| View all contact                                            | 1. Click on a contact's name                                                                                                    |                                                                                                    |
| history, including<br>voicemail, calls, faxes,<br>and chats | <ol> <li>When the person's contact<br/>information panel appears,<br/>click on the <b>History</b> tab.</li> </ol>                                                                                                    |                                                                                                    |
|                                                             | <ol> <li>Select All, Voicemails, Calls,<br/>Call Recordings*, Faxes* or<br/>Chats from the menu below.</li> </ol>                                                                                                    |                                                                                                    |
| Drag-and-drop<br>contacts into a                            | <ol> <li>Click on New Meeting to<br/>open a meeting panel.</li> </ol>                                                                                                    | Available to Virtual Office Pro<br>users. 8x8 Virtual Meeting                                                                                                    |
| meeting                                                     | 2. Click on <b>My Contacts</b> .                                                                                                    | must be enabled.                                                                                                    |
|                                                             | 3. Scroll down through your list of contacts.                                                                                                    |                                                                                                    |
|                                                             | <ol> <li>Drag and drop the<br/>contacts you want into the<br/>Participants entry box in<br/>the meeting panel.</li> </ol>                                                                                                    |                                                                                                    |
|                                                             | 5. Click Start Now.                                                                                                    |                                                                                                    |

| То:                                      | Follow These Steps:                                                                                                    | Notes:                                                                                          |
|------------------------------------------|----------------------------------------------------------------------------------------------------|-------------------------------------------------------------------------------------------------|
| Add contacts from<br>Corporate Directory | 1. Click on <b>Corporate</b><br>Directory.                                                                                                    | A message confirming that the contact has been copied will                                      |
|                                          | 2. Scroll down through your list of contacts.                                                                                                    | appear.<br>This feature is useful when                                                          |
|                                          | <ol> <li>Drag and drop the contact<br/>you want to copy into My<br/>Contacts.</li> </ol>                                                                                       | you want to edit contacts from<br>Corporate Directory or when<br>you want to add a Corporate    |
|                                          | 4. Select which address book you want to add the contact to.                                                                                                    | Directory contact to one of your personal contact accounts.                                     |
| Add contacts<br>manually                 | <ol> <li>Click on the New Contact<br/>button next to My<br/>Contacts.</li> </ol>                                                                                               |                                                                                                 |
|                                          | <ol> <li>When the New Contact<br/>panel appears, fill in<br/>the person's contact<br/>information.</li> </ol>                                                                  |                                                                                                 |
|                                          | <ol> <li>Click the green + sign to<br/>open entry boxes where<br/>you can type in the new<br/>contact's phone numbers,<br/>email addresses and mailing<br/>address.</li> </ol> |                                                                                                 |
|                                          | 4. Click Save.                                                                                                    |                                                                                                 |
| Delete Contacts                          | <ol> <li>Click on the red next to<br/>the name of the contact you<br/>want to delete.</li> </ol>                                                                               | You must click <b>Yes</b> when the confirmation message appears in order to delete the contact. |
|                                          | 2. Click <b>Yes</b> when the confirmation message appears.                                                                                                    |                                                                                                 |

### **Corporate Directory**

The Corporate Directory is where your 8x8 corporate directory and Outlook corporate directory resides.

| Recent Contacts           |                      |
|---------------------------|----------------------|
| My Contacts               | + <u>New Contact</u> |
| Corporate Directory       |                      |
| My Social Contacts (Beta) |                      |

## To access Corporate Directory:

## 1. Click on Corporate Directory.

2. Scroll down through your list of contacts.

| To:                   | Follow These Steps:                 | Notes:                           |
|-----------------------|-------------------------------------|----------------------------------|
| Use one-click call or | 1. Click on a contact's phone       | You can also call or chat by     |
| chat                  | number to call them; or             | clicking on a contact's name     |
|                       | 2. Click on <b>Chat</b> to start an | and opening their contact        |
|                       | instant messaging session.          | information panel.               |
|                       |                                     | Chat is only available for your  |
|                       |                                     | Virtual Office contacts.         |
| View details about    | 1. Click on a contact's name.       | A panel will appear with the     |
| contacts              |                                     | person's contact information.    |
| Email contacts        | 1. Click on a contact's name.       | Email addresses are listed under |
|                       | 2. When the person's contact        | the <b>General</b> tab.          |
|                       | information panel appears,          |                                  |
|                       | click on their email address.       |                                  |

| To:                                                                              | Follow These Steps:                                                                                                    | Notes:                                                                                                    |
|----------------------------------------------------------------------------------|----------------------------------------------------------------------------------------------------|----------------------------------------------------------------------------------------------------|
| Fax contacts                                                                     | <ol> <li>Click on a contact's name.</li> <li>When the person's contact<br/>information papel appears.</li> </ol>                                                                                                    | Available to Virtual Office Pro<br>users. 8x8 Internet Fax must be<br>enabled.                                                                                                    |
|                                                                                  | click on the <b>Fax</b> tab.                                                                                                    | Any of the following file-types                                                                                                    |
|                                                                                  | <ol> <li>Select a fax number from<br/>the pull-down menu.</li> </ol>                                                                                                    | can be faxed:                                                                                                    |
|                                                                                  | <ul> <li>4. Fill in the Name, Subject,<br/>Notes and your company<br/>name entry boxes to<br/>dynamically populate the<br/>cover sheet, if applicable.<br/>You can uncheck the Include<br/>Cover Sheet box if you<br/>like to append your own<br/>cover sheet to the fax.<br/>Alternatively, you can send<br/>a fax of your cover sheet<br/>content only.</li> </ul> | .mht, .mhtml, .rtf, .txt, .wps, .xml,<br>.xlsx, xlsm, .xlsb, .xls, .xltx, .xltm,<br>xlt, .csv.tif, .pdf, .ppt, .BMP, .DCX,<br>DIB, .DPX, FAX, FITS, FPX, .GIF,<br>GIF87, ICO, IPTC, JBIG, JP2, JPEG,<br>JPG, MIFF, MNG, Mcomputer,<br>MTV, OTB, PBM, computerD,<br>computerDS, computerT,<br>computerX, PGM, PICT, PNG,<br>PNM, PPM, PSD, P7, RAS, RGBA,<br>SGI, SUN, TGA, TIFF, VICAR, VID,<br>VIFF, WMF, XBM, XPM, XWD |
|                                                                                  | 5. Click <b>Add</b> to attach any documents.                                                                                                    | Total fax size limit is 100KB per                                                                                                    |
|                                                                                  | 6. Click Send Fax.                                                                                                    |                                                                                                    |
| View all contact<br>history, including<br>voicemails, calls,<br>faxes, and chats | <ol> <li>Click on a contact's name.</li> <li>When the person's contact<br/>information panel appears,<br/>click on the <b>History</b> tab.</li> </ol>                                                                                                    |                                                                                                    |
|                                                                                  | <ol> <li>Select All, Voicemails, Calls,<br/>Call Recording, Faxes or<br/>Chats from the menu below.</li> </ol>                                                                                                    |                                                                                                    |
| Drag-and-drop<br>contacts into a                                                 | <ol> <li>Click on New Meeting to<br/>open a meeting panel.</li> </ol>                                                                                                    | Available to Virtual Office Pro<br>users. 8x8 Virtual Meeting                                                                                                    |
| meeting                                                                          | 2. Click on <b>Corporate</b><br>Directory.                                                                                                    | must be enabled.                                                                                                    |
|                                                                                  | 3. Scroll down through your list of contacts or do a search.                                                                                                    |                                                                                                    |
|                                                                                  | <ol> <li>Drag and drop the<br/>contacts you want into the<br/>Participants entry box in<br/>the meeting panel.</li> </ol>                                                                                                    |                                                                                                    |
|                                                                                  | 5. Click Start Now.                                                                                                    |                                                                                                    |

| To:                   | Follow These Steps:              | Notes:                        |
|-----------------------|----------------------------------|-------------------------------|
| Add / Delete contacts | You cannot add or delete         |                               |
|                       | contacts in <b>Corporate</b>     |                               |
|                       | Directory. However, you can      |                               |
|                       | copy them from <b>Corporate</b>  |                               |
|                       | Directory to My Contacts. See    |                               |
|                       | below for details.               |                               |
| Drag-and-drop         | 1. Scroll down through your list | A message confirming that the |
| contacts from         | of contacts.                     | contact has been copied will  |
| Corporate Directory   | 2. Drag and drop the contact     | appear.                       |
| to My Contacts        | you want to copy into <b>My</b>  |                               |
|                       | Contacts.                        |                               |
| Add contacts          | 1. Click on Corporate            | A message confirming that the |
| manually from         | Directory.                       | contact has been copied will  |
| Corporate Directory   | 2. Click on a contact's name.    | appear.                       |
| to hig contacts       | 3. When the person's contact     |                               |
|                       | information panel appears,       |                               |
|                       | click on Add To My               |                               |
|                       | Contacts.                        |                               |

# **My Social Contacts**

This tab contains all your Facebook and Twitter contacts.

| Recent Contacts           |                      |
|---------------------------|----------------------|
| My Contacts               | + <u>New Contact</u> |
| Corporate Directory       |                      |
| My Social Contacts (Beta) |                      |

To access your social contacts:

# 1. Click on **My Social Contacts.**

2. Scroll down through your list of contacts.

| То:                                      | Follow These Steps:                                                                              | Notes: |
|------------------------------------------|--------------------------------------------------------------------------------------------------|--------|
| Send a direct                            | 1. Click on the contact's name.                                                                  |        |
| message via Twitter                      | <ol> <li>Type in your message and<br/>click Send.</li> </ol>                                     |        |
| View your Twitter<br>contact's latest    | <ol> <li>Scroll through your contact<br/>list.</li> </ol>                                        |        |
| tweet                                    | 2. The latest tweet is listed<br>under your Tweeter contact<br>Or                                |        |
|                                          | 1. Click on the contact's name.                                                                  |        |
|                                          | <ol> <li>Click on Social tab to view<br/>contact info including the<br/>latest tweet.</li> </ol> |        |
| Unfollow your                            | 1. Click on a contact's name.                                                                    |        |
| Twitter contact                          | 2. Click on <b>Unfollow</b> .                                                                    |        |
| Navigate to the                          | 1. Click on the contact's name.                                                                  |        |
| contact's Twitter<br>page                | <ol> <li>Click on the person's full<br/>name link.</li> </ol>                                    |        |
| View contact info and                    | 1. Click on the contact's name.                                                                  |        |
| interaction history<br>including Tweets, | <ol> <li>Click on Social tab to view<br/>contact info.</li> </ol>                                |        |
| Favorites, Direct<br>messages from and   | <ol> <li>Click on <b>History</b> tab for the<br/>interaction history.</li> </ol>                 |        |
| Post on the contact's                    | 1 Click on Facebook contact's                                                                    |        |
| Facebook wall                            | name.                                                                                            |        |
|                                          | <ol> <li>Type in your message and<br/>click Share.</li> </ol>                                    |        |

| To:                                                                                  | Follow These Steps:                                                                                                    | Notes:                                                                   |
|--------------------------------------------------------------------------------------|----------------------------------------------------------------------------------------------------|--------------------------------------------------------------------------|
| Chat with the<br>Facebook contact                                                    | <ol> <li>Click on Facebook contact's<br/>name.</li> </ol>                                                                                                    |                                                                          |
|                                                                                      | <ol> <li>Click on the <b>Chat</b> tab.</li> <li>Type in your message and<br/>click <b>Share</b>.</li> </ol>                                                                            |                                                                          |
| Add / Delete contacts                                                                | You cannot add or delete<br>contacts in <b>My Social Contacts</b> .<br>However, you can delete them<br>from your social networking<br>sites.                                           |                                                                          |
| Drag-and-drop<br>contacts from <b>My</b><br>Social Contacts to<br><b>My Contacts</b> | <ol> <li>Click on My Social Contacts.</li> <li>Scroll down through your list<br/>of contacts.</li> <li>Drag and drop the contact<br/>you want to copy into My<br/>Contacts.</li> </ol> | A message confirming that the<br>contact has been copied will<br>appear. |

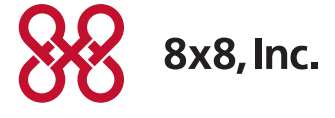

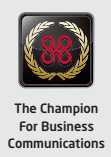